# Spis treści

|       | Podziękowania                                                        | XV                                                            |
|-------|----------------------------------------------------------------------|---------------------------------------------------------------|
|       | O autorze                                                            | xvii                                                          |
|       | Wstęp                                                                | xix                                                           |
| Część | I Wprowadzenie do języka Visual C#<br>i Microsoft Visual Studio 2022 |                                                               |
| 1     | Wprowadzenie do języka C#                                            | 3                                                             |
|       | Pisanie pierwszego programu w języku C#                              | 3<br>10<br>.15<br>.23<br>.25<br>.26<br>.27<br>40<br>44<br>.49 |
| 2     | Zmienne operatory i wyrażenia                                        | 51                                                            |
| -     |                                                                      | 51                                                            |
|       | Identyfikatory                                                       | 52                                                            |
|       | Identyfikatory                                                       | 52                                                            |
|       |                                                                      | 54                                                            |
|       | Nazywanie zmiennych                                                  | 54                                                            |
|       | Deklarowanie zmiennych                                               | 55                                                            |
|       | Specvfikowanie wartości numerycznych                                 | 56                                                            |
|       | Podstawowe typy danych.                                              | . 57                                                          |
|       | Zmienne lokalne bez przypisanej wartości                             | . 57                                                          |
|       | Wyświetlanie wartości podstawowych typów danych                      | 58                                                            |
|       | Posługiwanie się operatorami arytmetycznymi.                         | . 66                                                          |
|       | Operatory i typy danych                                              | . 66                                                          |
|       | Poznajemy operatory arytmetyczne                                     | 69                                                            |
|       | Kontrolowanie pierwszeństwa                                          | 75                                                            |
|       | Stosowanie zasad łączności przy wyznaczaniu wartości wyrażeń         | .76                                                           |
|       | Zasady łączności a operator przypisania                              | . 77                                                          |

| iv | Spis treści |
|----|-------------|
|    |             |

|   | Inkrementacja i dekrementacja wartości zmiennych                     | 78<br>79 |
|---|----------------------------------------------------------------------|----------|
|   | Deklarowanie zmiennych lokalnych o niejawnie określonym typie danych | 80       |
|   | Podsumowanie                                                         | . 00     |
|   | Krótki przegląd rozdziału 2                                          | 82       |
| 3 | Tworzenie metod i stosowanie zakresów zmiennych                      | 83       |
|   | Tworzenie metod                                                      | 83       |
|   | Deklarowanie metody                                                  | 84       |
|   | Zwracanie danych przez metodę                                        | .85      |
|   | Stosowanie metod wcielających wyrażenie                              | .86      |
|   | Wywoływanie metod                                                    | 88       |
|   | Składnia wywołania metody                                            | 88       |
|   | Zwracanie wielu wartości z metody                                    | 91       |
|   | Stosowanie zakresu                                                   | 93       |
|   | Definiowanie zakresu lokalnego                                       | .94      |
|   | Definiowanie zakresu klasy                                           | . 95     |
|   | Przeciążanie metod                                                   | 96       |
|   | Tworzenie metod                                                      | . 97     |
|   | Używanie debugera Visual Studio do krokowego wykonywania metod       | 102      |
|   | Refaktoryzowanie kodu                                                | 110      |
|   | Zagnieżdżanie metod                                                  | .111     |
|   | Stosowanie parametrów opcjonalnych i nazwanych argumentów            | 114      |
|   | Definiowanie parametrów opcjonalnych                                 | 116      |
|   | Przekazywanie nazwanych argumentów                                   | 117      |
|   | Rozwiązywanie niejednoznaczności związanych z parametrami            | 117      |
|   |                                                                      | 11/      |
|   | Krótki przeglad rozdziału 3                                          | 124      |
| Л |                                                                      | 127      |
| - |                                                                      | 127      |
|   |                                                                      | 128      |
|   |                                                                      | 128      |
|   |                                                                      | 129      |
|   |                                                                      | 129      |
|   |                                                                      | 130      |
|   | Podsumowanie informacji o pierwszenstwie oraz łączności operatorow   | 131      |
|   |                                                                      | 132      |
|   | Podejmowanie decyzji przy uzyciu instrukcji if                       | 133      |
|   |                                                                      | 133      |
|   |                                                                      | 134      |
|   | Kaskadowe łączenie instrukcji it                                     | 136      |

|   | Stosowanie instrukcji switch<br>Składnia instrukcji switch<br>Reguły stosowania instrukcji switch<br>Używanie wyrażeń switch z dopasowywaniem wzorców<br>Podsumowanie<br>Krótki przegląd rozdziału 4                                                                                                    | 142<br>. 143<br>144<br>149<br>152<br>. 152              |
|---|----------------------------------------------------------------------------------------------------|---------------------------------------------------------|
| 5 | Złożone instrukcje przypisania oraz instrukcje iteracji<br>Złożone operatory przypisania<br>Instrukcja while<br>Instrukcja for<br>Instrukcja do.<br>Podsumowanie<br>Krótki przegląd rozdziału 5                                                                                                    | . 155<br>. 155<br>. 157<br>. 163<br>. 166<br>176<br>176 |
| 6 | Obsługa błędów i wyjątków.         Próbowanie kodu i przechwytywanie wyjątków.         Nieobsłużone wyjątki.         Stosowanie kilku bloków obsługi.         Przechwytywanie wielu wyjątków         Filtrowanie wyjątków.         Propagowanie wyjątków.         Wykonywanie operacji arytmetycznych z kontrola lub bez kontroli | 177<br>178<br>180<br>181<br>182<br>184<br>189           |
|   | przepełnienia<br>Pisanie instrukcji z kontrolą przepełniania<br>Pisanie wyrażeń z kontrolą przepełniania<br>Zgłaszanie wyjątków<br>Używanie wyrażeń throw<br>Stosowanie bloku finally<br>Podsumowanie<br>Krótki przegląd rozdziału 6                                                                                              | 191<br>192<br>192<br>196<br>. 202<br>203<br>204<br>205  |

### Część II Model obiektowy języka C#

| 7 | Tworzenie i zarządzanie klasami oraz obiektami | 209   |
|---|------------------------------------------------|-------|
|   | Istota klasyfikacji                            | 209   |
|   | Cele hermetyzacji                              | . 210 |
|   | Definiowanie i używanie klas                   | . 210 |
|   | Kontrolowanie dostępności                      | . 213 |
|   | Konstruktory                                   | 215   |
|   | Przeciążanie konstruktorów                     | . 216 |
|   | Dekonstrukcja obiektu                          | .226  |

| vi | Spis treści |
|----|-------------|
|    |             |

|   | Metody i dane statyczne<br>Tworzenie pól współdzielonych<br>Tworzenie pól statycznych przy użyciu słowa kluczowego const<br>Klasy statyczne<br>Statyczne instrukcje using<br>Klasy anonimowe<br>Podsumowanie<br>Krótki przeglad rozdziału 7 | 227<br>228<br>229<br>229<br>230<br>233<br>235<br>235 |
|---|----------------------------------------------------------------------------------------------------|------------------------------------------------------|
| 8 | Wartości i referencie                                                                                                    | 237                                                  |
| - | Konjowanie klas oraz zmiennych typu wartościowego                                                                                                    | 237                                                  |
|   | Wartości null oraz typy danych dopuszczające stosowanie wartości null                                                                                                    | 245                                                  |
|   | Operatory warunkowe wartości null                                                                                                    | 246                                                  |
|   | Nullowalne typy danych                                                                                                    | . 248                                                |
|   | Właściwości typów nullowalnych                                                                                                    | 249                                                  |
|   | Używanie parametrów typu ref i out                                                                                                    | . 250                                                |
|   | Tworzenie parametrów typu ref                                                                                                    | . 251                                                |
|   | Tworzenie parametrów typu out                                                                                                    | 252                                                  |
|   | Organizacja pamięci komputera                                                                                                    | 254                                                  |
|   | Korzystanie ze stosu i ze sterty                                                                                                    | . 256                                                |
|   | Klasa System.Object                                                                                                    | 257                                                  |
|   | Opakowywanie typów danych                                                                                                    | . 258                                                |
|   | Rozpakowywanie typów danych                                                                                                    | 259                                                  |
|   |                                                                                                    | 261                                                  |
|   | Operator is                                                                                                    | 261                                                  |
|   | Operator as                                                                                                    | 262                                                  |
|   |                                                                                                    | 202                                                  |
|   | Krótki przeglad rozdziału 8                                                                                                    | 200                                                  |
| - |                                                                                                    | 207                                                  |
| 9 | Tworzenie typów wartościowych przy użyciu wyliczeń oraz                                                                                                    |                                                      |
|   | struktur                                                                                                    | . 269                                                |
|   | Wyliczeniowe typy danych                                                                                                    | 269                                                  |
|   | Deklarowanie wyliczeniowego typu danych                                                                                                    | 270                                                  |
|   | Stosowanie wyliczeniowych typów danych                                                                                                    | 270                                                  |
|   | Wybór wartości literałów wyliczeniowych                                                                                                    | 271                                                  |
|   | Wybór typu danych używanego do wewnętrznego                                                                                                    | 070                                                  |
|   | reprezentowania wartości wyliczeniowych                                                                                                    | 272                                                  |
|   | Struktury                                                                                                    | 275                                                  |
|   | Deklarowanie struktury                                                                                                    | 2//                                                  |
|   | Roznice pomiędzy strukturami i klasami                                                                                                    | 278                                                  |
|   | Deklarowanie zmiennych strukturalnych                                                                                                    | 280                                                  |

|    | Inicjowanie struktur                                      |     |
|----|-----------------------------------------------------------|-----|
|    | Kopiowanie zmiennych strukturalnych                       | 285 |
|    | Podsumowanie                                              |     |
|    | Krótki przegląd rozdziału 9                               | 289 |
| 10 | Tablice                                                   |     |
|    | Deklarowanie i tworzenie tablicy                          |     |
|    | Tworzenie instancji tablicy                               |     |
|    | Wypełnianie tablic danymi i ich używanie                  | 294 |
|    | Tworzenie tablic o niejawnie określonym typie elementów   | 295 |
|    | Uzyskiwanie dostępu do elementów tablicy                  |     |
|    | Uzyskiwanie dostępu do serii elementów tablicy            | 297 |
|    | Wykonywanie iteracji poprzez elementy tablicy             | 297 |
|    | Przekazywanie tablic jako parametrów i zwracanie ich jako | 200 |
|    | wartosci metod.                                           |     |
|    | Kopiowanie tablic                                         |     |
|    |                                                           |     |
|    | Norzenie tablic nieregularnych.                           | 304 |
|    | Dostęp do tablic zawierających typy wartościowe           | 210 |
|    | Krótki przeglad rozdziału 10                              | 319 |
| 44 |                                                           | 515 |
| 11 | Tablice parametrow                                        | 321 |
|    | Przeciążanie: krótkie przypomnienie faktów                | 321 |
|    | Używanie argumentów tablicowych                           |     |
|    | Deklarowanie tablicy params                               |     |
|    | Używanie parametru typu params object[]                   |     |
|    | Stosowanie tablicy parametrów typu params                 |     |
|    | Porównanie tablic parametrów z parametrami opcjonalnymi   |     |
|    | Podsumowanie                                              |     |
|    | Krótki przegląd rozdziału 11                              |     |
| 12 | Dziedziczenie                                             | 335 |
|    | Czym jest dziedziczenie?                                  |     |
|    | Używanie dziedziczenia                                    |     |
|    | Powtórka informacji na temat klasy System.Object          | 338 |
|    | Wywoływanie konstruktora klasy bazowej                    |     |
|    | Przypisywanie klas                                        |     |
|    | Deklarowanie nowych metod                                 | 342 |
|    | Deklarowanie metod wirtualnych                            | 343 |
|    | Deklarowanie metod przesłaniających                       |     |
|    | Dostęp chroniony                                          | 348 |

|    | Tworzenie metod rozszerzających.<br>Podsumowanie<br>Krótki przegląd rozdziału 12 | 354<br>359<br>359 |
|----|----------------------------------------------------------------------------------|-------------------|
| 13 | Tworzenie interfejsów oraz definiowanie klas abstrakcyjnych                      | 361               |
|    | Interfejsy                                                                       | 361               |
|    | Definiowanie interfejsu                                                          | 363               |
|    | Implementowanie interfejsu                                                       | . 363             |
|    | Odwoływanie się do klasy za pomocą jej interfejsu                                | 365               |
|    | Praca z wieloma interfejsami                                                     | 366               |
|    | Jawne implementowanie interfejsu                                                 | 367               |
|    | Obsługa wersjonowania a interfejsy                                               | 369               |
|    | Ograniczenia interfejsów                                                         | 371               |
|    | Definiowanie i używanie interfejsów                                              | 371               |
|    | Klasy abstrakcyjne                                                               | 381               |
|    | Metody abstrakcyjne                                                              | 383               |
|    | Klasy zamknięte                                                                  | 384               |
|    | Metody zamknięte                                                                 | . 384             |
|    | Implementowanie i używanie klas abstrakcyjnych                                   | . 385             |
|    | Podsumowanie                                                                     | 392               |
|    | Krótki przegląd rozdziału 13                                                     | . 393             |
| 14 | Oczyszczanie pamięci i zarządzanie zasobami                                      | 395               |
|    | Żywot obiektów                                                                   | 395               |
|    | Tworzenie finalizatorów                                                          | 397               |
|    | Dlaczego trzeba używać kolektorów śmieci?                                        | 400               |
|    | Działanie procesu oczyszczania pamięci                                           | 402               |
|    | Zalecenia                                                                        | 403               |
|    | Zarządzanie zasobami                                                             | 404               |
|    | Metody sprzątające                                                               | 404               |
|    | Sprzątanie w sposób odporny na występowanie wyjątków                             | 405               |
|    | Instrukcja using oraz interfejs IDisposable                                      | 406               |
|    | Wywoływanie metody Dispose z poziomu finalizatora                                | 407               |
|    | Implementacja metody sprzątającej odpornej na występowanie wyjątków              | 410               |
|    | Obsługiwanie zwalniania asynchronicznego                                         | 420               |
|    | Podsumowanie                                                                     | 421               |
|    | Krótki przegląd rozdziału 14                                                     | 422               |

### Część III Rozszerzalne typy danych w języku C#

| 15 | Implementacja właściwości zapewniających dostęp do pól               | 427      |
|----|----------------------------------------------------------------------|----------|
|    | Implementacja hermetyzacji przy użyciu metod                         | 428      |
|    | Czym są właściwości?                                                 | 430      |
|    | Używanie właściwości                                                 | 433      |
|    | Właściwości tylko do odczytu                                         | 433      |
|    | Właściwości tylko do zapisu                                          | 434      |
|    | Dostępność właściwości                                               | . 434    |
|    | Ograniczenia właściwości                                             | 435      |
|    | Deklarowanie właściwości interfejsu                                  | 437      |
|    | Zastępowanie metod właściwościami                                    | . 439    |
|    | Dopasowywanie wzorców we właściwościach                              | 443      |
|    | Generowanie automatycznych właściwości                               | . 444    |
|    | Inicjowanie obiektów przy użyciu właściwości                         | 446      |
|    | Automatyczne właściwości i niezmienność                              | 448      |
|    | Używanie rekordów z właściwościami do implementowania lekkich strukt | tur. 451 |
|    | Podsumowanie                                                         | 457      |
|    | Krótki przegląd rozdziału 15                                         | 457      |
| 16 | Indeksatory i obsługa danych binarnych                               | 461      |
|    | Czym jest indeksator?                                                | 461      |
|    | Przechowywanie danych binarnych                                      | 462      |
|    | Wyświetlanie wartości dwójkowych                                     | 463      |
|    | Manipulowanie wartościami dwójkowymi                                 | 463      |
|    | Ten sam przykład z wykorzystaniem indeksatorów                       | 465      |
|    | Akcesory indeksatora                                                 | 467      |
|    | Porównanie indeksatorów i tablic                                     | 468      |
|    | Indeksatory w interfejsach                                           | 470      |
|    | Stosowanie indeksatorów w aplikacjach Windows                        | 471      |
|    | Podsumowanie                                                         | 478      |
|    | Krótki przegląd rozdziału 16                                         | 478      |
| 17 | Typy generyczne                                                      | . 481    |
|    | Problem niewłaściwego użycia typu object                             | 481      |
|    | Rozwiazanie z użyciem typów generycznych                             | 485      |
|    | Typy generyczne a klasy uogólnione                                   |          |
|    | Typy generyczne i nakładanie ograniczeń                              | 488      |
|    | Tworzenie klasy generycznej.                                         |          |
|    | Teoria drzew binarnych                                               |          |
|    | Budowanie klasy drzewa binarnego przy użyciu typu generycznego       | . 492    |
|    | Tworzenie metody generycznej                                         | 502      |

Spis treści

|    | Definiowanie metody generycznej do budowy drzewa binarnego            | 503   |
|----|-----------------------------------------------------------------------|-------|
|    | Wariancja i interfejsy generyczne                                     | 508   |
|    | Interfejsy kowariantne                                                | 510   |
|    | Interfejsy kontrawariantne                                            | 511   |
|    | Podsumowanie                                                          | 514   |
|    | Krótki przegląd rozdziału 17                                          | 514   |
| 18 | Kolekcje                                                              | 517   |
|    | Czym są klasy kolekcji?                                               | 517   |
|    | Klasa kolekcji List <t></t>                                           | 519   |
|    | Klasa kolekcji LinkedList <t></t>                                     | 522   |
|    | Klasa kolekcji Queue <t></t>                                          | 524   |
|    | Klasa kolekcji PriorityQueue < TElement, TPriority >                  | 525   |
|    | Klasa kolekcji Stack < T >                                            | 526   |
|    | Klasa kolekcji Dictionary < TKey, TValue >                            | 527   |
|    | Klasa kolekcji SortedList < TKey, TValue >                            | 528   |
|    | Klasa kolekcji HashSet <t></t>                                        | 529   |
|    | Używanie inicjalizatorów kolekcji                                     | 531   |
|    | Metody Find, predykaty i wyrażenia lambda                             | 532   |
|    | Różne formy wyrażeń lambda                                            | 534   |
|    | Wyrażenia lambda i metody anonimowe                                   | 536   |
|    | Porównanie tablic i kolekcji                                          | 536   |
|    | Podsumowanie                                                          | 541   |
|    | Krótki przegląd rozdziału 18                                          | 542   |
| 19 | Wyliczanie kolekcji                                                   | 545   |
|    | Wyliczanie elementów kolekcji                                         | 545   |
|    | Ręczna implementacja modułu wyliczającego                             | 547   |
|    | Implementowanie interfejsu IEnumerable                                | 552   |
|    | Implementowanie modułu wyliczającego przy użyciu iteratora            | 554   |
|    | Prosty iterator                                                       | 555   |
|    | Definiowanie modułu wyliczającego dla klasy Tree <titem> przy</titem> |       |
|    | użyciu iteratora                                                      | 557   |
|    | Podsumowanie                                                          | . 559 |
|    | Krótki przegląd rozdziału 19                                          | 560   |
| 20 | Wydzielanie logiki aplikacji i obsługa zdarzeń                        | . 561 |
|    | Czym są delegaty                                                      | 562   |
|    | Przykłady delegatów w bibliotece klas .NET                            | 563   |
|    | Scenariusz zautomatyzowanej fabryki                                   | . 564 |
|    | Deklarowanie i używanie delegatów                                     | 569   |
|    |                                                                       |       |

|    | <ul> <li>Włączanie powiadomień za pomocą zdarzeń</li> <li>Deklarowanie zdarzenia</li> <li>Subskrypcja zdarzenia</li> <li>Anulowanie subskrypcji zdarzenia</li> <li>Zgłaszanie zdarzenia</li> <li>Zdarzenia interfejsu użytkownika</li> <li>Używanie zdarzeń</li> <li>Podsumowanie</li> <li>Krótki przegląd rozdziału 20</li> </ul>                    | 580<br>580<br>581<br>582<br>582<br>583<br>584<br>590<br>591 |
|----|----------------------------------------------------------------------------------------------------|-------------------------------------------------------------|
| 21 | Odpytywanie danych w pamięci przy użyciu wyrażeń                                                                                                    |                                                             |
|    | w języku zapytań                                                                                                    | 593                                                         |
|    | Czym jest LINQ?                                                                                                    | 594                                                         |
|    | Używanie LINQ w aplikacjach C#                                                                                                    | 594                                                         |
|    | Wybieranie danych                                                                                                    | 596                                                         |
|    | Filtrowanie danych                                                                                                    | 599                                                         |
|    | Porządkowanie, grupowanie i agregowanie danych                                                                                                    | 600                                                         |
|    | Złączanie danych                                                                                                    | . 602                                                       |
|    | Operatory zapytań                                                                                                    | 603                                                         |
|    | Odpytywanie danych w obiektach Tree <titem></titem>                                                                                                    | 606                                                         |
|    | LINQ i opóźnione przetwarzanie                                                                                                    |                                                             |
|    | Podsumowanie                                                                                                    |                                                             |
|    | Krotki przegląd rozdziału 21                                                                                                    |                                                             |
| 22 | Przeciążanie operatorów                                                                                                    | 619                                                         |
|    | Czym są operatory                                                                                                    | 619                                                         |
|    | Ograniczenia operatorów                                                                                                    |                                                             |
|    | Operatory przeciążone                                                                                                    | 621                                                         |
|    | Tworzenie operatorów symetrycznych                                                                                                    | 622                                                         |
|    | Przetwarzanie złożonych instrukcji przypisania.                                                                                                    | 624                                                         |
|    | Deklarowanie operatorów inkrementujących i dekrementujących                                                                                                    | 624                                                         |
|    | Operatory porównań w strukturach i klasach                                                                                                    | 625                                                         |
|    |                                                                                                    |                                                             |
|    | Definiowanie par operatorów                                                                                                    | 626                                                         |
|    | Definiowanie par operatorów                                                                                                    | 626<br>627                                                  |
|    | Definiowanie par operatorów<br>Implementowanie operatorów<br>Przesłanianie operatorów równościowych                                                                                                    |                                                             |
|    | Definiowanie par operatorów<br>Implementowanie operatorów<br>Przesłanianie operatorów równościowych<br>Operatory konwersji                                                                                                    |                                                             |
|    | Definiowanie par operatorów.<br>Implementowanie operatorów.<br>Przesłanianie operatorów równościowych.<br>Operatory konwersji<br>Wbudowane metody konwersji.                                                                                                    |                                                             |
|    | Definiowanie par operatorów.<br>Implementowanie operatorów.<br>Przesłanianie operatorów równościowych.<br>Operatory konwersji .<br>Wbudowane metody konwersji .<br>Implementowanie własnych operatorów konwersji.<br>Tworzenie operatorów operatorów konwersji.                                                                                       |                                                             |
|    | Definiowanie par operatorów.<br>Implementowanie operatorów.<br>Przesłanianie operatorów równościowych.<br>Operatory konwersji<br>Wbudowane metody konwersji<br>Implementowanie własnych operatorów konwersji.<br>Tworzenie operatorów symetrycznych – uzupełnienie                                                                                    |                                                             |
|    | Definiowanie par operatorów.<br>Implementowanie operatorów.<br>Przesłanianie operatorów równościowych.<br>Operatory konwersji .<br>Wbudowane metody konwersji .<br>Implementowanie własnych operatorów konwersji.<br>Tworzenie operatorów symetrycznych – uzupełnienie .<br>Tworzenie operatorów konwersji .<br>Podsumowanie                          |                                                             |
|    | Definiowanie par operatorów.<br>Implementowanie operatorów.<br>Przesłanianie operatorów równościowych.<br>Operatory konwersji<br>Wbudowane metody konwersji<br>Implementowanie własnych operatorów konwersji.<br>Tworzenie operatorów symetrycznych – uzupełnienie<br>Tworzenie operatorów konwersji.<br>Podsumowanie<br>Krótki przeglad rozdziału 22 |                                                             |

| Część | IV Tworzenie aplikacji Universal Windows<br>Platform w języku C#                                                                                                    |                                                                                                    |
|-------|----------------------------------------------------------------------------------------------------|----------------------------------------------------------------------------------------------------|
| 23    | Przyśpieszanie działania za pomocą zadań                                                                                                    | . 643                                                                                                    |
|       | Dlaczego realizować wielozadaniowość przy użyciu przetwarzania                                                                                                    |                                                                                                    |
|       | równoległego?                                                                                                    | 643                                                                                                    |
|       | Narodziny procesora wielordzeniowego                                                                                                    | . 644                                                                                                    |
|       | Implementowanie wielozadaniowości w .NET                                                                                                    | 646                                                                                                    |
|       | Zadania, wątki i pula wątków                                                                                                    | 646                                                                                                    |
|       | Tworzenie, uruchamianie i kontrolowanie zadań                                                                                                    | . 648                                                                                                    |
|       | Używanie klasy lask do implementacji równoległości                                                                                                    | 651                                                                                                    |
|       | Iworzenie abstrakcji zadan za pomocą klasy Parallel                                                                                                    | . 661                                                                                                    |
|       | Kiedy nie uzywać klasy Parallel                                                                                                    | 666                                                                                                    |
|       | Anulowanie zadan i obsługa wyjątkow                                                                                                    | 660                                                                                                    |
|       |                                                                                                    | 609                                                                                                    |
|       | Kontynuowanie w przypadku zadań anulowanych lub                                                                                                    | 001                                                                                                    |
|       | przerwanych z powodu wyjątku                                                                                                    | 683                                                                                                    |
|       | Podsumowanie                                                                                                    | 684                                                                                                    |
|       | Krótki przegląd rozdziału 23                                                                                                    | 684                                                                                                    |
|       |                                                                                                    |                                                                                                    |
| 24    | Skracanie czasu reakcji za pomocą działań asynchronicznych                                                                                                    | 687                                                                                                    |
| 24    | Skracanie czasu reakcji za pomocą działań asynchronicznych<br>Implementowanie metod asynchronicznych                                                                                                    | 687<br>688                                                                                                    |
| 24    | Skracanie czasu reakcji za pomocą działań asynchronicznych<br>Implementowanie metod asynchronicznych<br>Definiowanie metod asynchronicznych: problem                                                                                                    | 687<br>688<br>. 689                                                                                                    |
| 24    | Skracanie czasu reakcji za pomocą działań asynchronicznych<br>Implementowanie metod asynchronicznych<br>Definiowanie metod asynchronicznych: problem<br>Definiowanie metod asynchronicznych: rozwiązanie                                                                                                    | 687<br>688<br>. 689<br>692                                                                                              |
| 24    | Skracanie czasu reakcji za pomocą działań asynchronicznych<br>Implementowanie metod asynchronicznych<br>Definiowanie metod asynchronicznych: problem<br>Definiowanie metod asynchronicznych: rozwiązanie<br>Definiowanie metod asynchronicznych zwracających wartości                                                                                                    | 687<br>688<br>. 689<br>692<br>. 698                                                                                     |
| 24    | Skracanie czasu reakcji za pomocą działań asynchronicznych<br>Implementowanie metod asynchronicznych<br>Definiowanie metod asynchronicznych: problem<br>Definiowanie metod asynchronicznych: rozwiązanie<br>Definiowanie metod asynchronicznych zwracających wartości<br>Pułapki metod asynchronicznych                                                                                                    | 687<br>688<br>. 689<br>692<br>. 698<br>700                                                                              |
| 24    | Skracanie czasu reakcji za pomocą działań asynchronicznych<br>Implementowanie metod asynchronicznych<br>Definiowanie metod asynchronicznych: problem<br>Definiowanie metod asynchronicznych: rozwiązanie<br>Definiowanie metod asynchronicznych zwracających wartości<br>Pułapki metod asynchronicznych<br>Metody asynchroniczne i interfejsy API środowiska Windows Runtime .                                                                                                    | 687<br>688<br>. 689<br>692<br>. 698<br>700<br>701                                                                       |
| 24    | Skracanie czasu reakcji za pomocą działań asynchronicznych<br>Implementowanie metod asynchronicznych<br>Definiowanie metod asynchronicznych: problem<br>Definiowanie metod asynchronicznych: rozwiązanie<br>Definiowanie metod asynchronicznych zwracających wartości<br>Pułapki metod asynchronicznych<br>Metody asynchroniczne i interfejsy API środowiska Windows Runtime .<br>Zadania, alokacje pamięci i wydajność.                                                                                                    | 687<br>688<br>. 689<br>692<br>. 698<br>700<br>701<br>704                                                                |
| 24    | Skracanie czasu reakcji za pomocą działań asynchronicznych<br>Implementowanie metod asynchronicznych problem<br>Definiowanie metod asynchronicznych: problem<br>Definiowanie metod asynchronicznych: rozwiązanie<br>Definiowanie metod asynchronicznych zwracających wartości<br>Pułapki metod asynchronicznych<br>Metody asynchroniczne i interfejsy API środowiska Windows Runtime .<br>Zadania, alokacje pamięci i wydajność<br>Używanie PLINQ do zrównoleglania deklaratywnego dostępu do danych .                                                                                                    | 687<br>688<br>. 689<br>692<br>. 698<br>700<br>701<br>704<br>707                                                         |
| 24    | Skracanie czasu reakcji za pomocą działań asynchronicznych<br>Implementowanie metod asynchronicznych: problem<br>Definiowanie metod asynchronicznych: problem<br>Definiowanie metod asynchronicznych: rozwiązanie<br>Definiowanie metod asynchronicznych zwracających wartości<br>Pułapki metod asynchronicznych<br>Metody asynchroniczne i interfejsy API środowiska Windows Runtime .<br>Zadania, alokacje pamięci i wydajność<br>Używanie PLINQ do zrównoleglania deklaratywnego dostępu do danych .<br>Wykorzystanie PLINQ do poprawy wydajności przy                                                                                                    | 687<br>688<br>. 689<br>692<br>. 698<br>700<br>701<br>704<br>707                                                         |
| 24    | Skracanie czasu reakcji za pomocą działań asynchronicznych<br>Implementowanie metod asynchronicznych problem<br>Definiowanie metod asynchronicznych: problem<br>Definiowanie metod asynchronicznych: rozwiązanie<br>Definiowanie metod asynchronicznych zwracających wartości<br>Pułapki metod asynchronicznych<br>Metody asynchroniczne i interfejsy API środowiska Windows Runtime .<br>Zadania, alokacje pamięci i wydajność<br>Używanie PLINQ do zrównoleglania deklaratywnego dostępu do danych .<br>Wykorzystanie PLINQ do poprawy wydajności przy<br>wykonywaniu iteracji po elementach kolekcji.                                                                                                    | 687<br>688<br>.689<br>692<br>.698<br>700<br>701<br>704<br>707                                                           |
| 24    | Skracanie czasu reakcji za pomocą działań asynchronicznych<br>Implementowanie metod asynchronicznych: problem<br>Definiowanie metod asynchronicznych: problem<br>Definiowanie metod asynchronicznych: rozwiązanie<br>Definiowanie metod asynchronicznych zwracających wartości<br>Pułapki metod asynchronicznych<br>Metody asynchroniczne i interfejsy API środowiska Windows Runtime .<br>Zadania, alokacje pamięci i wydajność<br>Używanie PLINQ do zrównoleglania deklaratywnego dostępu do danych .<br>Wykorzystanie PLINQ do poprawy wydajności przy<br>wykonywaniu iteracji po elementach kolekcji<br>Anulowanie zapytania PLINQ                                                                                                    | 687<br>688<br>.689<br>692<br>.698<br>700<br>701<br>704<br>707<br>708<br>713                                             |
| 24    | Skracanie czasu reakcji za pomocą działań asynchronicznych<br>Implementowanie metod asynchronicznych: problem<br>Definiowanie metod asynchronicznych: problem<br>Definiowanie metod asynchronicznych rozwiązanie<br>Definiowanie metod asynchronicznych zwracających wartości<br>Pułapki metod asynchronicznych<br>Metody asynchroniczne i interfejsy API środowiska Windows Runtime .<br>Zadania, alokacje pamięci i wydajność<br>Używanie PLINQ do zrównoleglania deklaratywnego dostępu do danych .<br>Wykorzystanie PLINQ do poprawy wydajności przy<br>wykonywaniu iteracji po elementach kolekcji<br>Anulowanie zapytania PLINQ                                                                                                    | 687<br>688<br>.689<br>692<br>.698<br>700<br>701<br>704<br>707<br>707<br>708<br>713<br>714                               |
| 24    | Skracanie czasu reakcji za pomocą działań asynchronicznych<br>Implementowanie metod asynchronicznych: problem<br>Definiowanie metod asynchronicznych: rozwiązanie<br>Definiowanie metod asynchronicznych zwracających wartości<br>Pułapki metod asynchronicznych zwracających wartości<br>Metody asynchroniczne i interfejsy API środowiska Windows Runtime .<br>Zadania, alokacje pamięci i wydajność<br>Używanie PLINQ do zrównoleglania deklaratywnego dostępu do danych .<br>Wykorzystanie PLINQ do poprawy wydajności przy<br>wykonywaniu iteracji po elementach kolekcji<br>Anulowanie zapytania PLINQ<br>Synchronizowanie współbieżnych operacji dostępu do danych<br>Blokowanie danych                                                                                                    | 687<br>688<br>. 689<br>692<br>. 698<br>700<br>701<br>704<br>707<br>708<br>713<br>714<br>717                             |
| 24    | Skracanie czasu reakcji za pomocą działań asynchronicznych<br>Implementowanie metod asynchronicznych: problem<br>Definiowanie metod asynchronicznych: problem<br>Definiowanie metod asynchronicznych: rozwiązanie<br>Definiowanie metod asynchronicznych zwracających wartości<br>Pułapki metod asynchronicznych zwracających wartości<br>Metody asynchroniczne i interfejsy API środowiska Windows Runtime .<br>Zadania, alokacje pamięci i wydajność<br>Używanie PLINQ do zrównoleglania deklaratywnego dostępu do danych .<br>Wykorzystanie PLINQ do poprawy wydajności przy<br>wykonywaniu iteracji po elementach kolekcji<br>Anulowanie zapytania PLINQ<br>Synchronizowanie współbieżnych operacji dostępu do danych<br>Elementarne narzędzia synchronizacji umożliwiające<br>koordynowanie zadań                                                                                                    | 687<br>688<br>.689<br>692<br>.698<br>700<br>701<br>704<br>707<br>708<br>713<br>714<br>717                               |
| 24    | Skracanie czasu reakcji za pomocą działań asynchronicznych<br>Implementowanie metod asynchronicznych: problem                                                                                                    | 687<br>688<br>.689<br>692<br>.698<br>700<br>701<br>704<br>707<br>708<br>713<br>714<br>717<br>718<br>721                 |
| 24    | Skracanie czasu reakcji za pomocą działań asynchronicznych<br>Implementowanie metod asynchronicznych: problem<br>Definiowanie metod asynchronicznych: problem<br>Definiowanie metod asynchronicznych: rozwiązanie<br>Definiowanie metod asynchronicznych zwracających wartości<br>Pułapki metod asynchronicznych<br>Metody asynchroniczne i interfejsy API środowiska Windows Runtime .<br>Zadania, alokacje pamięci i wydajność<br>Używanie PLINQ do zrównoleglania deklaratywnego dostępu do danych .<br>Wykorzystanie PLINQ do poprawy wydajności przy<br>wykonywaniu iteracji po elementach kolekcji<br>Anulowanie zapytania PLINQ<br>Elementarne narzędzia synchronizacji umożliwiające<br>koordynowanie zadań<br>Anulowanie synchronizacji<br>Współbieżne klasy kolekcii                                                                                                    | 687<br>688<br>.689<br>692<br>.698<br>700<br>701<br>704<br>707<br>708<br>713<br>714<br>717<br>718<br>.718<br>.721<br>721 |
| 24    | Skracanie czasu reakcji za pomocą działań asynchronicznych<br>Implementowanie metod asynchronicznych : problem<br>Definiowanie metod asynchronicznych: problem<br>Definiowanie metod asynchronicznych : rozwiązanie<br>Definiowanie metod asynchronicznych zwracających wartości<br>Pułapki metod asynchronicznych<br>Metody asynchroniczne i interfejsy API środowiska Windows Runtime .<br>Zadania, alokacje pamięci i wydajność<br>Używanie PLINQ do zrównoleglania deklaratywnego dostępu do danych .<br>Wykorzystanie PLINQ do poprawy wydajności przy<br>wykonywaniu iteracji po elementach kolekcji<br>Anulowanie zapytania PLINQ<br>Elementarne narzędzia synchronizacji dostępu do danych<br>Blokowanie danych<br>Elementarne narzędzia synchronizacji umożliwiające<br>koordynowanie zadań<br>Anulowanie synchronizacji<br>Wykorzystanie klasy kolekcji<br>Wykorzystanie klasy kolekcji i blokady do implementacii | 687<br>688<br>. 689<br>692<br>. 698<br>700<br>701<br>704<br>707<br>708<br>713<br>714<br>717<br>718<br>711<br>718<br>721 |

|    | Podsumowanie                                                   | 733        |
|----|----------------------------------------------------------------|------------|
|    | Krótki przegląd rozdziału 24                                   | 734        |
| 25 | Implementowanie interfejsu użytkownika aplikacji               |            |
|    | Universal Windows Platform                                     | 737        |
|    | Cechy aplikacji Universal Windows Platform                     | 739        |
|    | Budowa aplikacji UWP przy użyciu szablonu Blank App            | 742        |
|    | Implementowanie skalowalnego interfejsu użytkownika            | 746        |
|    | Implementowanie układu tabelarycznego za pomocą kontrolki Grid | 757        |
|    | Dostosowywanie układu za pomocą menedżera stanów wizualnych    | 766        |
|    | Stosowanie stylów do interfejsu użytkownika                    | 774        |
|    | Podsumowanie                                                   | 785        |
|    | Krótki przegląd rozdziału 25                                   | 785        |
| 26 | Wyświetlanie i wyszukiwanie danych w aplikacjach               |            |
|    | Universal Windows Platform                                     | 787        |
|    | Implementowanie wzorca projektowego Model-View-ViewModel       | 787        |
|    | Wyświetlanie danych przy użyciu wiązania                       | 788        |
|    | Modyfikowanie danych przy użyciu wiązania danych               | 795        |
|    | Stosowanie wiązania danych do kontrolki ComboBox               | 800        |
|    | Tworzenie składnika ViewModel                                  | 802        |
|    | Dodawanie polecen do składnika viewiviodel.                    | 807        |
|    | Podsumowanie                                                   | ŏI/<br>Q1Q |
| _  |                                                                | 010        |
| 27 | Dostęp do zdalnej bazy danych z poziomu aplikacji              |            |
|    | Universal Windows Platform                                     | 819        |
|    | Pobieranie informacji z bazy danych                            | 819        |
|    | Tworzenie modelu encji                                         | 830        |
|    | Tworzenie i korzystanie z usługi web typu REST                 | . 837      |
|    | Aktualizowanie aplikacji UWP, aby uzywała usługi web           | 853        |
|    | Wyszukiwanie danych w aplikacji Customers                      | 005        |
|    | usługi web typu REST                                           | 870        |
|    | Podsumowanie                                                   | 872        |
|    | Krótki przegląd rozdziału 27                                   | 873        |
|    |                                                                |            |
|    | Indeks                                                         | 875        |

# Podziękowania

Witajcie ponownie! Zapraszam do 10 wydania. W podziękowaniach do poprzednich wydań wspominałem o malowaniu Forth Railway Bridge i o Syzyfie jako nigdy niekończących się zadaniach. Być może w przyszłości ktoś doda do tej legendarnej listy pracę polegającą na aktualizowaniu Microsoft C# Krok po kroku. Co powiedziawszy, pisanie i uaktualnianie książki jest jednak znacznie bardziej satysfakcjonujące, niż oskrobywanie rdzy lub codzienne wtaczanie kamienia na szczyt, a dodatkową zaletą jest to, że pewnego dnia będę mógł po prostu przejść na emeryturę.

Pomimo faktu, że na okładce figuruje moje nazwisko, to stworzenie tego rodzaju książki z pewnością nie jest zadaniem dla jednego człowieka. Chciałbym w tym miejscu podziękować wymienionym poniżej osobom za ich bezgraniczne wsparcie i pomoc w realizacji tego zadania.

Po pierwsze, Loretta Yates z Pearson Education, która przyjęła rolę nadzorcy popychającego mnie do działania, i choć uprzejmie, to bezwzględnie przypominała mi dobrze zdefiniowane terminy realizacji poszczególnych etapów. Bez jej energii i uporu projekt ten nigdy by nie wystartował.

Następnie Rick Kughen, niestrudzony redaktor, który zadbał o to, aby moja pisanina była choć połowicznie zrozumiała, wyszukując brakujące słowa i bezsensowne frazy w tekście.

Dalej wkracza Charvi Arora i jej niestrudzony zespół redakcyjny, a w szczególności Kate Shoup i Dan Foster, którzy zadbali o to, aby moja gramatyka była przynajmniej akceptowalna i wyłapali wszystkie pominięte słowa lub nonsensowne frazy w tekście. Następnie David Fransen, który miał zadanie przejrzenia i przetestowania kodu przykładów i ćwiczeń. Wiem z własnego doświadczenia, że jest to niewdzięczne i frustrujące zadanie, ale poświęcony czas i niezliczone uwagi są jedynym sposobem, aby książka stała się lepsza. Oczywiście dowolne błędy, które pozostały, są wyłącznie moją winą i będę szczęśliwy, gdy czytelnicy powiadomią mnie o tych, które dostrzegą.

Jak zwykle muszę podziękować Dianie, mojej lepszej połowie, która dbała o stałe dostawy gorących napojów (złożonych głównie z kofeiny), gdy zbliżały się końcowe terminy. W czasie lockdownu Covid-19 uznała, że nasz dom nie jest dostatecznie zapełniony, zatem wprowadziła do naszej rodziny dwa raczej szalone kociaki. Psy są teraz w ciągłym strachu, ale mamy w zamian nieskończone godziny zabaw z pod-noszeniem i opuszczanie zasłon i graniem w "polowanie na mysz/żabę/pająka" lub cokolwiek innego, co udało im się złapać i przynieść do domu. Nie wiem, jak mogłem do tej pory żyć bez nich.

Wreszcie na koniec muszę wspomnieć o naszych dzieciach, Jamesie i Frankie, którzy oboje już wyfrunęli z rodzinnego gniazda. James spędził ostatnich kilka lat w Manilii, pracując (jak twierdzi) dla rządu brytyjskiego. Sądząc po fotografiach, wygląda to raczej na niekończące się wakacje na plażach południowo-wschodniej Azji. Frankie pozostała bliżej domu, dzięki czemu od czasu do czasu wpada i bierze udział w łapaniu myszy/żab/pająków. Przy okazji uwaga do tych deweloperów, którymi kieruje w swojej pracy – najwyższy czas, abyście zrobili jej filiżankę herbaty!

# O autorze

JOHN SHARP jest głównym technologiem w CM Group Ltd. części Civica Group, brytyjskiej firmy programistycznej i konsultingowej. Jest szeroko znanym programistą, konsultantem, projektantem i autorem wielu materiałów szkoleniowych, poradników i książek. Jego przeszło 35-letnie doświadczenie zawodowe obejmuje szeroki zakres różnych technologii, poczynając od programowania w Pascalu dla systemów CP/M i tworzenia aplikacji C/Oracle na różnych wersjach systemów UNIX, aż po projektowanie rozproszonych aplikacji w C# i JavaScript i programowanie dla Windows 11 i Microsoft Azure. Swój czas poświęca również na tworzenie kursów szkoleniowych dla firmy Microsoft, koncentrując się na takich obszarach, jak danetyka z wykorzystaniem języków R i Python, przetwarzanie Big Data przy użyciu Spark i CosmosDB, SQL Server i NoSQL, usługi web, Blazor, a także programowanie międzyplatformowe przy użyciu takich frameworków, jak Xamari i MAUI oraz skalowalne architektury aplikacji oparte na Azure.

# Wstęp

Wiele zmieniło się w ciągu ostatnich 20 lat. Czasami dla poprawy nastroju sięgam po swój egzemplarz pierwszego wydania *Microsoft C# Krok po kroku*, który ukazał się w 2001 roku i wzdycham wyrozumiale nad swoją naiwnością i niewinnością w tamtym czasie. Bez wątpienia C# stanowił w tym czasie szczyt perfekcji wśród języków programowania. C# oraz .NET Framework przebojem zdobyły świat deweloperów i echa tych wydarzeń rozbrzmiewają do tej pory. Jednak nie wygasają z czasem, ale mają coraz większy wpływ na powstawanie oprogramowania. Zamiast podejścia jednoplatformowego, co krytykowali przeciwnicy .NET w roku 2001, C# i .NET stają się stopniowo kompletnym, wieloplatformowym rozwiązaniem, które pozwala budować aplikacje dla Windows, macOS, Linuksa lub Androida. Dodatkowo C# i .NET pokazały już, że są wybierane jako środowisko wykonawcze wielu systemów chmurowych. Czymże Azure byłoby bez nich?

W przeszłości większość powszechnych języków programowania od czasu do czasu przechodziło okazjonalne aktualizacje, często rozciagające się na wiele lat. Dla przykładu, jeśli spojrzymy na Fortran, zauważymy standardy o nazwach Fortran 66, Fortran 77, Fortran 90, Fortran 95, Fortran 2003, Fortran 2008 oraz Fortran 2018. Mamy więc siedem aktualizacji w ciągu 55 lat. Choć taki względnie powolny cykl zmian promuje stabilność, prowadzi również do stagnacji. Problem leży w tym, że natura problemów, z którymi deweloperzy muszą sobie radzić, zmienia się błyskawicznie, zaś narzędzia, na których się opierają, powinny dotrzymywać kroku tym zmianom, aby możliwe było tworzenie efektywnych rozwiązań. Microsoft .NET zapewnia ciągle ewoluujący framework, zaś C# podlega częstym uaktualnienim, aby zapewnić najlepsze wykorzystanie platformy. Tak więc w przeciwieństwie do Fortranu, C# podlegał bardzo szybkiej ewolucji od pierwszego wydania – sześć wersji w ostatnich pięciu latach, przy czym kolejna zmiana jest zaplanowana na rok 2022. Jezyk C# nadal wspiera kod napisany ponad 20 lat temu, ale dzisiejsze dodatki i rozszerzenia języka pozwalają tworzyć rozwiązania używające bardziej eleganckiego kodu i bardziej zwięzłych konstrukcji. Z tych powodów dokonuję okresowych aktualizacji tej książki i tak doszliśmy do bieżącego, dzisiątego wydania!

Poniższa lista przedstawia krótką historę C#:

- *C*# 1.0 miał swój publiczny debiut w roku 2001.
- C# 2.0 wraz z programem Visual Studio 2005 udostępniał kilka ważnych i nowych funkcji, takich jak ogólne typy wyliczeniowe i metody anonimowe.

- C# 3.0, która pojawiła się wraz z opublikowaniem programu Visual Studio 2008, dodał obsługę metod rozszerzających, wyrażeń lambda oraz najważniejszej ze wszystkich nowości – obsługi zapytań w języku LINQ (Language Integrated Query).
- Wprowadzona w roku 2010 wersja C# 4.0 zaoferowała kolejne udoskonalenia w zakresie polepszenia możliwości współdziałania z innymi technologiami i języ-kami programowania. Funkcje te obejmowały obsługę argumentów nazwanych i opcjonalnych, typ dynamic, którego użycie wskazywało, że środowisko urucho-mieniowe powinno zastosować dla danego obiektu *późne wiązanie (late binding)*. Bardzo ważną zmianą wprowadzoną do wersji platformy .NET Framework, opublikowanej w tym samym czasie co wersja C# 4.0, były klasy i typy danych składające się na nową bibliotekę równoległego realizowania zadań TPL (Task Parallel Library). Korzystając z biblioteki TPL można tworzyć wysoko skalowalne aplikacje, które będą w pełni wykorzystywać możliwości wielordzeniowych procesorów.
- W C# 5.0 dodano natywną obsługę dla przetwarzania zadań w sposób asynchroniczny poprzez użycie modyfikatora metody async oraz operatora await.
- C# 6.0 była kolejnym ulepszeniem zaprojektowanym z myślą o ułatwianiu życia programistom. Te udoskonalenia to między innymi interpolacja łańcuchów (już nigdy nie będziemy musieli korzystać z String.Format!), ulepszone sposoby implementacji właściwości czy metody wcielające wyrażenia.
- W C# 7.0 do 7.3 pojawiły się dalsze ulepszenia poprawiające produktywność i usuwające pewne anachronizmy. Na przykład od tych wersji możemy implementować akcesory właściwości jako elementy wcielające wyrażenia, metody mogą zwraca wiele wartości (w formie krotek), uproszczone zostało użycie parametrów out, a instrukcje switch zostały rozszerzone o obsługę dopasowywania wzorców i typów. Te wersje języka zawierały również wiele innych, drobnieszych poprawek, rozwiązujących problemy zgłaszane przez deweloperów, takie jak dopuszczenie asynchroniczności metody Main.
- C# 8.0, C# 9.0 i C# 10.0 kontynuują te ulepszanie języka w celu poprawy czytelności kodu i zwiększenia produktywności programistów. Niektóre z głównych uzupełnień obejmują rekordy, których możemy używać do budowania niezmiennych typów referencyjnych; rozszerzenia dopasowywania wzorców, pozwalające na używanie tej funkcjonalności w całym języku, a nie jedynie w instrukcjach switch; instrukcje najwyższego poziomu, które pozwalają używać C# jako języka skryptowego (nie musimy już zawsze pisać metody Main); domyślne metody interfejsu; statyczne funkcje lokalne; asynchroniczne typy odrzucalne i wiele innych funkcji omówionych w tej książce.

Nie da się zaprzeczyć, że Microsoft Windows jest ważną platformą dla aplikacji tworzonych w C#, ale teraz możemy uruchamiać kod zaprojektowany w C# również w innych systemach operacyjnych, takich jak Linux, dzięki środowisku .NET Runtime. Otwiera to możliwości tworzenia kodu, który może działać w wielu środowiskach. Dodatkowo Windows wspiera aplikacje o wysokim stopniu interaktywności, które mogą współdzielić pomiędzy sobą dane i współpracować ze sobą nawzajem lub łączyć się z usługami działającymi w chmurze. Kluczowym pojęciem w Windows są aplikacje Universal Windows Platform (UWP) – zaprojektowane tak, aby mogły być uruchamiane na dowolnym urządzeniu Windows 10 lub 11, począwszy od bogato wyposażonego komputera, po laptop, tablet, smartfon, a nawet urządzenia IoT (Internet of Things) z ograniczonymi zasobami. Po opanowaniu podstawowych funkcji języka C#, ważne jest zdobycie umiejętności budowania aplikacji, które mogą być uruchamiane na wszystkich wspomnianych platformach.

Chmura stała się tak ważnym elementem architektury wielu systemów – od wielkoskalowych aplikacji dla przedsiębiorstw, po apki mobilne działające na urządzeniach przenośnych – że zdecydowałem skupić się na tym aspekcie wytwarzania oprogramowania w finalnym rozdziale książki.

Środowisko programowania oferowane przez pakiet Visual Studio sprawia, że korzystanie ze wszystkich tych nowych i potężnych funkcji jest bardzo łatwe, a wiele nowych kreatorów i ulepszeń wprowadzonych do najnowszej wersji Visual Studio pozwala znacząco podnieść produktywność programistów. Mamy nadzieję, że korzystanie z tej książki będzie równie przyjemne, jak jej pisanie!

# Dla kogo przeznaczona jest ta książka

Książka ta powstała przy założeniu, że Czytelnik ma już pewne doświadczenie w programowaniu i pragnie poznać podstawy programowania w języku *C#* przy wykorzystaniu środowiska Visual Studio 2022 oraz platformy .NET Framework w wersji 6 lub późniejszej. Po przeczytaniu tej książki jej Czytelnicy powinni dysponować dobrą znajomością języka *C#* i powinni umieć używać tego języka do tworzenia szybkich i skalowalnych aplikacji dla systemu operacyjnego Windows.

## Dla kogo nie jest przeznaczona ta książka

Niniejsza książka skierowana jest do osób, które dopiero uczą się języka C#, ale nie są nowicjuszami w programowaniu jako takim. Dlatego koncentruje się ona głównie na kwestiach związanych z samym językiem C#. Celem tej książki nie jest dostarczenie wyczerpującego omówienia rozlicznych technologii pozwalających na tworzenie aplikacji przeznaczonych do użytku w dużych przedsiębiorstwach, takich jak ADO.NET, ASP.NET, Azure lub Windows Communication Foundation. Czytelnicy oczekujący większej ilości informacji na temat jednej z tych technologii powinni rozważyć lekturę kilku innych tytułów wydanych przez Microsoft Press.

## Określenie najlepszego miejsca, od którego należy rozpocząć lekturę tej książki

Niniejsza książka ma za zadanie ułatwić jej Czytelnikom podniesienie swoich umiejętności w kilku podstawowych obszarach. Z książki tej mogą korzystać zarówno początkujący programiści, jak również programiści mający już pewne doświadczenie w innych językach programowania, takich jak C, C++, Java lub Visual Basic. Zamieszczona dalej tabela powinna ułatwić każdemu określenie najlepszego miejsca, od którego należy rozpocząć lekturę tej książki.

| Jeżeli jesteś                                                                                                    | Wykonaj następujące kroki                                                                                                    |
|----------------------------------------------------------------------------------------------------|----------------------------------------------------------------------------------------------------|
| Programistą początkującym<br>w dziedzinie programowania<br>obiektowego                                                        | <ol> <li>Zainstaluj pliki używane w opisywanych w tej książce<br/>ćwiczeniach, zgodnie z opisem podanym w dalszej<br/>części, zatytułowanej "Przykładowe kody źródłowe".</li> <li>Przeczytaj po kolei wszystkie rozdziały od 1 do 22.</li> <li>Przeczytaj rozdziały 23 do 27 w miarę podnoszenia</li> </ol> |
|                                                                                                    | poziomu doświadczenia oraz potrzeb.                                                                                                    |
| Programistą dobrze obeznanym<br>z proceduralnymi językami pro-<br>gramowania, takimi jak np. język<br>C, ale nowicjuszem w C# | <ol> <li>Zainstaluj pliki używane w opisywanych w tej książce<br/>ćwiczeniach, zgodnie z opisem podanym w dalszej<br/>części, zatytułowanej "Przykładowe kody źródłowe".</li> <li>Zapoznaj się pobieżnie z treścią pierwszych pięciu<br/>rozdziałów, aby uzyskać ogólny obraz jezyka C# oraz</li> </ol>     |
|                                                                                                    | możliwości programu Visual Studio 2022, a następnie<br>skoncentruj się na rozdziałach od 6 do 22.                                                                                                    |
|                                                                                                    | <b>3.</b> Przeczytaj rozdziały 23 do 27 w miarę podnoszenia poziomu doświadczenia oraz potrzeb.                                                                                                    |
| Programistą mającym już<br>doświadczenie w innych obiek-<br>towych językach programowa-                                       | <ol> <li>Zainstaluj pliki używane w opisywanych w tej książce<br/>ćwiczeniach, zgodnie z opisem podanym w dalszej<br/>części, zatytułowanej "Przykładowe kody źródłowe".</li> </ol>                                                                                                    |
| nia, takich jak np. C++ lub Java,<br>i pragnącym nauczyć się języka<br>C#                                                     | <ol> <li>Zapoznaj się pobieżnie z treścią pierwszych siedmiu<br/>rozdziałów, aby uzyskać ogólny obraz języka C# oraz<br/>możliwości programu Visual Studio 2022, a następnie<br/>skoncentruj się na rozdziałach od 7 do 22.</li> </ol>                                                                      |
|                                                                                                    | <b>3.</b> Przeczytaj rozdziały 23 do 27 w miarę podnoszenia poziomu doświadczenia oraz potrzeb.                                                                                                    |

| Jeżeli jesteś                                                                  | Wykonaj następujące kroki                                                                                                    |
|--------------------------------------------------------------------------------|----------------------------------------------------------------------------------------------------|
| Programistą znającym język Visual<br>Basic, pragnącym nauczyć się<br>języka C# | <ol> <li>Zainstaluj pliki używane w opisywanych w tej książce<br/>ćwiczeniach, zgodnie z opisem podanym w dalszej<br/>części, zatytułowanej "Przykładowe kody źródłowe".</li> <li>Przeczytaj po kolei wszystkie rozdziały od 1 do 22.</li> </ol> |
|                                                                                | <b>3.</b> Przeczytaj rozdziały 23 do 27 w miarę podnoszenia poziomu doświadczenia oraz potrzeb.                                                                                                    |
|                                                                                | <ol> <li>Przeczytaj krótkie powtórzenia, znajdujące się<br/>na końcu każdego rozdziału, aby szybko uzyskać<br/>potrzebne informacje na temat konkretnych kon-<br/>strukcji języka C# oraz funkcji programu Visual Studio<br/>2022.</li> </ol>    |
| Zainteresowany znalezieniem<br>potrzebnych informacji zwią-                    | <ol> <li>Skorzystaj z indeksu lub spisu treści, aby znaleźć<br/>potrzebne informacje na konkretny temat.</li> </ol>                                                                                                    |
| zanych z prezentowanymi w tej<br>książce ćwiczeniami                           | <ol> <li>Przeczytaj krótkie powtórzenia, znajdujące się<br/>na końcu każdego rozdziału, aby szybko zapoznać<br/>się z omawianymi w danym rozdziale technikami<br/>oraz elementami składni.</li> </ol>                                            |

Większość rozdziałów tej książki zawiera użyteczne przykłady ułatwiające zrozumienie omawianych koncepcji i pojęć. Każdy Czytelnik, niezależnie od tego, które części tej książki będą dla niego najbardziej interesujące, powinien koniecznie pobrać i zainstalować na swoim komputerze omawiane aplikacje przykładowe.

## Konwencje stosowane w tej książce

Zawarte w tej książce informacje są prezentowane przy użyciu konwencji poprawiających czytelność uraz ułatwiających śledzenie toku narracji.

- Każde ćwiczenie składa się z szeregu czynności prezentowanych jako seria ponumerowanych kroków (1, 2, itd.), zawierających opis wszystkich działań niezbędnych do ukończenia danego ćwiczenia.
- Elementy umieszczone w ramkach z ikoną na marginesie i etykietą, taką jak np. "Uwaga", "Wskazówka", zawierają dodatkowe informacje lub opis alternatywnego sposobu wykonania danego kroku.
- Tekst, który powinien zostać wpisany przez Czytelnika, wyróżniany jest wytłuszczoną czcionką.
- Znak plus pomiędzy oznaczeniem dwóch klawiszy oznacza, że należy klawisze te nacisnąć jednocześnie, np. Alt+Tab oznacza, że trzeba przytrzymać klawisz Alt w chwili naciśnięcia klawisza Tab.

## Wymagania systemowe

Do wykonania prezentowanych w tej książce ćwiczeń potrzebny będzie komputer spełniający następujące wymagania sprzętowe i programowe:

- System operacyjny Windows 10 albo Windows 11 (Home, Professional, Education lub Enterprise).
- Najnowsze wydanie Visual Studio Community 2022, Visual Studio Professional 2022 lub Visual Studio Enterprise 2022\*. Jako minimum należy podczas instalacji wybrać następujące środowiska:
  - Projektowanie dla Universal Windows Platform
  - Projektowanie .NET
  - Projektowanie ASP.NET i Web
  - Projektowanie Azure
  - Przechowywanie i przetwarzanie danych
  - Projektowanie międzyplatformowe .NET Core

**Uwaga** Wszystkie ćwiczenia i przykłady kodu z tej książki zostały opracowane i przetestowane przy użyciu Visual Studio Community 2022. Powinny wszystkie działać bez modyfikacji w Visual Studio Professional 2022 oraz Visual Studio Enterprise 2022.

- Komputer z 64-bitowym procesorem 1.8 GHz lub szybszym, zalecany procesor czterodzeniowy lub lepszy. Procesory ARM nie są obsługiwane.
- 4 GB pamięci RAM (zalecane 8 GB lub więcej).
- Miejsce na dysku twardym: od 850 MB w konfiguracji minimalnej do 210 GB wolnego miejsca, zależnie od zainstalowanych funkcji. Typowa instalacja wymaga od 20 do 50 GB.
- Karta graficzna obsługująca rozdzielczość minimum 720p (1280 × 720). Visual Studio najlepiej działa w rozdzielczości WXGA (1366x768) lub wyższej.

<sup>\*</sup> Podczas przygotowywania polskiego wydania książki przyjęliśmy założenie, że Czytelnik posługuje się systemem Windows w polskiej wersji językowej i że używa Visual Studio z zainstalowanym polskim pakietem językowym. Nazwy poleceń menu i elementów programu występujące w tekście są podawane w wersji polskiej – przy pierwszym użyciu w nawiasie podawana jest nazwa angielska. Natomiast kod przykładowy opracowany przez autora nie był modyfikowany – przetłumaczone zostały jedynie komentarze występujące w tym kodzie. Wszystkie zrzuty ekranowe zostały wykonane na komputerze systemu Windows 10 w Visual Studio Community 2022 wersja 17.2.6. Oprogramowanie Visual Studio podlega ciągłemu rozwojowi, zatem nie jest wykluczone, że w chwili, gdy książka trafi do rąk Czytelników, pewne elementy interfejsu użytkownika będą wyglądały inaczej, niż w tej publikacji (przyp. red. wydania polskiego).

 Połączenie z publiczną siecią Internet, wymagane do pobrania oprogramowania lub przykładów dla poszczególnych rozdziałów.

W zależności od konfiguracji używanego systemu Windows, zainstalowanie i skonfigurowanie oprogramowania Visual Studio 2022 może wymagać posiadania uprawnień lokalnego administratora.

Ponadto trzeba włączyć na komputerze tryb dewelopera, aby móc tworzyć i uruchamiać aplikacje UWP. Dodatkowe informacje dotyczące osiągania tego celu znaleźć można w artykule "Enable Your Device for Development" (w jęz. angielskim) pod adresem https://msdn.microsoft.com/library/windows/apps/dn706236.aspx.

# Przykłady kodu

Większość rozdziałów tej książki zawiera ćwiczenia pozwalające na interaktywne wypróbowanie nowych umiejętności, nabytych podczas lektury danego rozdziału. Wszystkie te przykładowe projekty można pobrać w wersji wyjściowej (tj. takiej, od której rozpoczyna się dane ćwiczenie) oraz w wersji końcowej (tj. takiej, jaką otrzymalibyśmy po starannym wykonaniu całego ćwiczenia) z następującej strony:

https://MicrosoftPressStore.com/VisualCsharp10e/downloads

### Instalowanie przykładowych kodów źródłowych

Aby zainstalować na komputerze przykładowe kody źródłowe, które umożliwią praktyczne wykonywanie opisywanych w tej książce ćwiczeń, należy wykonać następujące kroki.

- **1.** Rozpakuj plik CSharpSBS.zip pobrany z powyższej strony web do swojego katalogu Dokumenty.
- 2. Zaakceptuj postanowienia licencyjne w wyświetlonym monicie.

**Uwaga** Jeśli tekst umowy licencyjnej nie zostanie wyświetlony, z treścią tej umowy można zapoznać się na tej samej stronie web, z której pobrany został plik z przykładowymi kodami źródłowymi.

| <br>-   |
|---------|
| <br>· 1 |
| <br>- 1 |
| <br>    |
| <br>- 1 |
| <br>- 1 |
|         |
| <br>- 1 |

### Korzystanie z przykładowych kodów źródłowych

Każdy rozdział tej książki wyjaśnia, kiedy i jak należy korzystać z przykładowych kodów źródłowych dla danego rozdziału. Gdy nadejdzie pora użycia kolejnego przykładu, podane zostaną dokładne instrukcje, jak należy otworzyć odpowiednie pliki.  $\bigtriangledown$ 

**Ważne** Wiele przykładowych projektów jest zależnych od pakietów NuGet, które nie zostały dołączone do przykładów kodu. Te pakiety zostaną automatycznie pobrane w trakcie pierwszej kompilacji projektu. W konsekwencji, jeśli Czytelnik otworzy projekt i zacznie go analizować przed kompilacją, Visual Studio może zgłaszać wiele błędów spowodowanych nierozwiązanymi odwołaniami. Po skompilowaniu projektu problemy powinny zostać rozwiązane i błędy powinny zniknąć.

Dla tych Czytelników, którzy chcieliby poznać więcej szczegółów, poniżej zamieszczona została lista wszystkich przykładowych projektów i rozwiązań programu Visual Studio 2022, pogrupowanych według katalogów, w których się one znajdują. W wielu przypadkach przykładowe projekty dostępne są w wersji z plikami w stanie początkowym, umożliwiającym samodzielne przeprowadzenie danego ćwiczenia zgodnie z podanym opisem oraz w wersji końcowej, której można używać jako punktu odniesienia. Finalne wersje projektów z każdego rozdziału znajdują się w folderach o nazwie uzupełnionej przyrostkiem "- Complete" (Gotowe).

| Projekt            | Opis                                                                                                    |
|--------------------|----------------------------------------------------------------------------------------------------|
| Chapter 1          |                                                                                                    |
| HelloWorld         | Projekt ten pozwala rozpocząć naukę. Prowadzi Czytelnika<br>poprzez tworzenie prostego programu za pomocą edytora teks-<br>tu (Notatnika). Program ten wyświetla tekstowe pozdrowienia.                           |
| HelloWorld2        | Ten projekt demonstruje wykorzystanie interfejsu CLI (Command<br>Level Interface) środowiska .NET do zbudowania i uruchomienia<br>prostej aplikacji C#.                                                           |
| TextHello          | Projekt Visual Studio wyświetlający tekst pozdrowienia.                                                                                                    |
| HelloUWP           | Ten projekt otwiera okno, które prosi użytkownika o podanie<br>imienia, a następnie wyświetla spersonalizowane powitanie.                                                                                         |
| Chapter 2          |                                                                                                    |
| PrimitiveDataTypes | Projekt demonstrujący sposób deklarowania zmiennych każ-<br>dego z podstawowych typów danych, sposób przypisywania<br>tym zmiennym wartości oraz sposób wyświetlania wartości tych<br>zmiennych w oknie programu. |
| MathsOperators     | Projekt wprowadzający operatory arytmetyczne (+ – * / %).                                                                                                    |
| Chapter 3          |                                                                                                    |
| Methods            | W tym projekcie ponownie przeanalizujemy kod poprzednie-<br>go projektu MathsOperators i zbadamy wykorzystanie metod<br>do uporządkowania kodu źródłowego.                                                        |
| DailyRate          | Projekt demonstrujący proces pisania własnych metod, ich<br>uruchamiania oraz krokowego śledzenia przy pomocy debugera<br>z programu Visual Studio 2022.                                                          |

| Projekt                                   | Opis                                                                                                    |
|-------------------------------------------|----------------------------------------------------------------------------------------------------|
| DailyRate Using Optional<br>Parameters    | Projekt demonstrujący sposób definiowania metod akceptują-<br>cych parametry opcjonalne oraz wywoływania tych metod przy<br>użyciu nazwanych argumentów.                                                                                                    |
| Factorial                                 | Projekt ten demonstruje metodę rekurencyjną obliczającą silnię.                                                                                                    |
| Chapter 4                                 |                                                                                                    |
| Selection                                 | Projekt demonstrujący kaskadowe użycie instrukcji if do zaimple-<br>mentowania złożonej logiki, polegającej np. na porównywaniu<br>dwóch dat.                                                                                                    |
| SwitchStatement                           | Prosty program wykorzystujący instrukcję switch do przekształca-<br>nia znaków na ich reprezentację w formacie XML.                                                                                                    |
| SwitchStatement using<br>Pattern Matching | Jest to rozszerzona wersja projektu SwitchStatement, która wyko-<br>rzystuje dopasowywanie wzorców w celu uproszczenia logiki<br>instrukcji switch.                                                                                                    |
| Chapter 5                                 |                                                                                                    |
| WhileStatement                            | Projekt demonstrujący użycie instrukcji while do odczytywania<br>kolejnych linii z pliku źródłowego i wyświetlania każdej z nich<br>w umieszczonym na formularzu, osobnym polu tekstowym.                                                                                                    |
| DoStatement                               | Projekt wykorzystujący instrukcję do do przekształcenia liczby<br>dziesiętnej na jej reprezentację ósemkową.                                                                                                    |
| Chapter 6                                 |                                                                                                    |
| MathsOperators                            | Projekt pokazujący na przykładzie projektu MathsOperators<br>z rozdziału 2, jak różne nieobsłużone wyjątki mogą doprowadzić<br>do przerwania działania programu. Stabilność działania aplikacji<br>zostanie poprawiona poprzez użycie słów kluczowych try i catch.                                    |
| Chapter 7                                 |                                                                                                    |
| Classes                                   | Projekt demonstrujący podstawy definiowania własnych klas,<br>uzupełniania ich o publiczne konstruktory, metody oraz pola<br>prywatne. Projekt ten demonstruje również sposób tworzenia<br>nowych instancji klasy za pomocą słowa kluczowego new oraz<br>sposób definiowania statycznych pól i metod. |
| Chapter 8                                 |                                                                                                    |
| Parameters                                | Program wyjaśniający różnicę pomiędzy parametrami typu<br>wartościowego a parametrami typu referencyjnego. Program ten<br>demonstruje także użycie słów kluczowych ref i out.                                                                                                    |
| Chapter 9                                 |                                                                                                    |
| StructsAndEnums                           | Projekt definiujący strukturalny typ danych (przy użyciu sło-<br>wa kluczowego struct), służący do reprezentowania daty<br>kalendarzowej.                                                                                                    |

| Projekt                  | Opis                                                                                                    |
|--------------------------|----------------------------------------------------------------------------------------------------|
| Chapter 10               |                                                                                                    |
| Cards                    | Projekt demonstrujący zastosowanie tablic do zamodelowania<br>puli kart w grze karcianej.                                                                                                    |
| Chapter 11               |                                                                                                    |
| ParamsArray              | Projekt demonstrujący użycie słowa kluczowego params do two-<br>rzenia pojedynczej metody mogącej akceptować dowolną liczbę<br>argumentów typu int.                                                                                                    |
| Chapter 12               |                                                                                                    |
| Vehicles                 | Projekt wykorzystujący interfejsy do utworzenia prostej hierarchii<br>klas pojazdów. Projekt ten demonstruje także sposób definiowa-<br>nia metod wirtualnych.                                                                                          |
| ExtensionMethod          | Projekt demonstrujący sposób tworzenia metody rozszerzającej<br>dla typu int, której zadaniem będzie przekształcanie dziesiętnej<br>liczby całkowitej w jej reprezentację w innym systemie liczenia.                                                    |
| Chapter 13               |                                                                                                    |
| Drawing                  | Projekt implementujący część pakietu graficznego. Projekt ten<br>wykorzystuje interfejsy do zdefiniowania metod udostępnianych<br>i implementowanych przez różne figury geometryczne.                                                                   |
| Chapter 14               |                                                                                                    |
| GarbageCollectionDemo    | Projekt demonstrujący sposób bezpiecznego zwalniania<br>zasobów w środowisku wielowątkowym poprzez odpowiednie<br>używanie wzorca Dispose.                                                                                                    |
| Chapter 15               |                                                                                                    |
| Drawing Using Properties | Projekt rozszerzający aplikację w projekcie Drawing opracowa-<br>nym w rozdziale 13 poprzez hermetyzację wybranych danych<br>wewnątrz klasy przy użyciu właściwości.                                                                                    |
| AutomaticProperties      | Projekt demonstrujący sposób tworzenia automatycznych właś-<br>ciwości klas oraz wykorzystywania ich do inicjalizowania nowych<br>instancji klasy.                                                                                                    |
| Student enrollment       | Projekt demonstrujący użycie rekordów do modelowania struktu-<br>ralnych typów niezmiennych.                                                                                                    |
| Chapter 16               |                                                                                                    |
| Indexers                 | Projekt demonstrujący zastosowanie dwóch obiektów indeksują-<br>cych (indeksatorów): jednego służącego do wyszukiwania nume-<br>ru telefonu osoby o podanym nazwisku i drugiego służącego<br>do wyszukiwania nazwiska osoby o podanym numerze telefonu. |

| Projekt            | Opis                                                                                                    |
|--------------------|----------------------------------------------------------------------------------------------------|
| Chapter 17         |                                                                                                    |
| BinaryTree         | Rozwiązanie demonstrujące sposób używania ogólnych typów<br>danych do utworzenia struktury bezpiecznej pod względem<br>typu, mogącej zawierać elementy dowolnego typu.                                                                                                    |
| BuildTree          | Projekt demonstrujący sposób użycia ogólnych typów danych<br>do zaimplementowania metody bezpiecznej pod względem<br>typu, mogącej akceptować parametry dowolnego typu.                                                                                                    |
| Chapter 18         |                                                                                                    |
| Cards              | Projekt zawierający zmodyfikowaną wersję kodu z rozdziału 10,<br>demonstrujący sposób użycia kolekcji do modelowania puli kart<br>rozdanych pomiędzy graczy w grze karcianej.                                                                                                    |
| Chapter 19         |                                                                                                    |
| BinaryTree         | Projekt demonstrujący sposób zaimplementowania ogólnego<br>interfejsu typu IEnumerator <t>, który umożliwia utworzenie<br/>obiektu wyliczeniowego dla ogólnej klasy Tree.</t>                                                                                                    |
| IteratorBinaryTree | Rozwiązanie wykorzystujące iterator do wygenerowania typu<br>wyliczeniowego dla ogólnej klasy Tree.                                                                                                    |
| Chapter 20         |                                                                                                    |
| Delegates          | Projekt demonstrujący sposób wykorzystania delegacji<br>do oddzielenia metody od logiki korzystającej z tej metody apli-<br>kacji. Następnie projekt zostaje rozszerzony, aby zademonstro-<br>wać sposób wykorzystania zdarzeń do powiadamiania obiektów<br>o ważnych wydarzeniach oraz sposób przechwytywania tego<br>typu zdarzeń i wykonywania związanych z nimi akcji. |
| Chapter 21         |                                                                                                    |
| QueryBinaryTree    | Projekt demonstrujący sposób pobierania danych z obiektu typu<br>drzewo binarne, przy użyciu zapytań w języku LINQ.                                                                                                    |
| Chapter 22         |                                                                                                    |
| ComplexNumbers     | Projekt definiujący nowy typ danych, modelujący liczby zespolo-<br>ne i implementujący klika typowych operatorów dla tego typu.                                                                                                    |
| Chapter 23         |                                                                                                    |
| GraphDemo          | Projekt generujący skomplikowany wykres i wyświetlający<br>go na formularzu UWP. W tym projekcie niezbędne obliczenia<br>wykonywane są przez jeden wątek.                                                                                                    |
| Parallel GraphDemo | Jest to wersja projektu GraphDemo, w którym do wyodrębnienia<br>procesu tworzenia i zarządzania zadaniami użyta została klasa<br>Parallel.                                                                                                    |

| Projekt                        | Opis                                                                                                    |
|--------------------------------|----------------------------------------------------------------------------------------------------|
| GraphDemo With<br>Cancellation | Projekt pokazujący, jak zaimplementować możliwość zatrzy-<br>mywania zadań w kontrolowany sposób, zanim same zakończą<br>swoje działanie.                                                                                                    |
| ParallelLoop                   | Przykładowa aplikacja pokazująca, kiedy nie należy używać klasy<br>Parallel do tworzenia i uruchamiania kilku zadań równocześnie.                                                                                                    |
| Chapter 24                     |                                                                                                    |
| GraphDemo                      | Jest to wersja projektu GraphDemo z rozdziału 23, w której<br>w celu asynchronicznego wykonania obliczeń potrzebnych<br>do wygenerowania wykresu zastosowano słowo kluczowe async<br>oraz operator await.                                                                                                    |
| PLINQ                          | Projekt demonstrujący kilka przykładów wykorzystywania<br>technologii PLINQ do pobierania danych, przy użyciu zadań<br>równoległych.                                                                                                    |
| CalculatePI                    | Projekt wykorzystujący algorytm próbkowania statystycznego<br>do obliczenia przybliżonej wartości liczby pi. Projekt ten wyko-<br>rzystuje zadania równoległe.                                                                                                    |
| ParallelTest                   | Program ilustrujące zagrożenia wynikające z pozwalania na<br>niekontrolowany dostęp do współdzielonych danych przez<br>równoległe wątki.                                                                                                    |
| Chapter 25                     |                                                                                                    |
| Customers                      | Ten projekt implementuje skalowalny interfejs użytkownika,<br>który poddaje się skalowaniu dla różnych rozdzielczości ekranu<br>i różnych kształtów formularza. Interfejs użytkownika wykorzy-<br>stuje style XAML do zmiany czcionki oraz wyświetlanego przez<br>aplikację obrazu tła.                                                                                                    |
| Chapter 26                     |                                                                                                    |
| DataBinding                    | Ta wersja projektu Customers wyświetla informacje o klientach,<br>pobierając je ze źródła danych przy użyciu mechanizmu wiąza-<br>nia danych. Projekt ten demonstruje również sposób implemen-<br>tacji interfejsu <i>INotifyPropertyChanged</i> , pozwalającego na aktua-<br>lizowanie informacji o kliencie z poziomu interfejsu użytkownika<br>i odsyłanie wykonanych zmian z powrotem do źródła danych. |
| ViewModel                      | W tej wersji projektu Customers zaimplementowano metodolo-<br>gię programowania MVVM (Model-View-ViewModel), co pozwo-<br>liło na oddzielenie interfejsu użytkownika od logiki pobierającej<br>dane ze źródła danych.                                                                                                    |

| Projekt                                   | Opis                                                                                                    |
|-------------------------------------------|----------------------------------------------------------------------------------------------------|
| Chapter 27                                |                                                                                                    |
| Web Service                               | Rozwiązanie obejmujące aplikację web dostarczającą usługi<br>typu ASP.NET Web Service, używanej przez aplikację Customers<br>do pobierania danych klientów z bazy danych serwera SQL Ser-<br>ver. Podczas dostępu do bazy danych usługa web używa modelu<br>encji utworzonego przy użyciu technologii Entity Framework. |
| Customers with insert and update features | To rozwiązanie zawiera uaktualnioną wersję projektu Customers,<br>wykorzystującego usługę web typu REST do tworzenia rekor-<br>dów nowych klientów i modyfikowania szczegółów istniejących<br>klientów.                                                                                                    |

## Errata i wsparcie techniczne

Dołożono wszelkich starań, mających na celu zapewnienie dokładności tej książki oraz towarzyszących jej treści. Informacje o wszelkich błędach, które zostały dostrzeżone i zgłoszone już po opublikowaniu tej książki, dostępne są na stronie wydawnictwa Microsoft Press:

#### https://MicrosoftPressStore.com/VisualCsharp10e/errata

W przypadku wykrycia nowego błędu można go zgłosić za pomocą tej samej, wymienionej powyżej strony.

W razie potrzeby uzyskania dodatkowej pomocy technicznej związanej z tą książką prosimy o skontaktowanie się z działem pomocy technicznej wydawnictwa Microsoft Press Book Support poprzez wysłanie wiadomości email na adres:

#### mspinput@microsoft.com.

Prosimy pamiętać, że pod podanymi adresami nie jest oferowana pomoc techniczna dla oprogramowania firmy Microsoft. Jeśli ktoś potrzebuje pomocy dotyczącej oprogramowania lub sprzętu firmy Microsoft, powinien skorzystać z informacji na poniższej stronie:

#### https://support.microsoft.com

# część i Wprowadzenie do języka Visual C# i Microsoft Visual Studio 2022

| 1 | Wprowadzenie do języka C# 2                                 |
|---|-------------------------------------------------------------|
| 2 | Zmienne, operatory i wyrażenia 51                           |
| 3 | Tworzenie metod i stosowanie zakresów zmiennych             |
| 4 | Instrukcje wyboru 127                                       |
| 5 | Złożone instrukcje przypisania oraz instrukcje iteracji 155 |
| 6 | Obsługa błędów i wyjątków 177                               |

Wstępna część książki przedstawia kluczowe aspekty języka C# i demonstruje podstawowe techniki budowania aplikacji w Visual Studio 2022.

Z części I będzie się można dowiedzieć, jak tworzyć nowe projekty w Visual Studio oraz jak deklarować zmienne, wykorzystywać operatory do tworzenia wartości, wywoływać metody i pisać wiele instrukcji przydatnych w procesie implementowania programów C#. Będzie się można również dowiedzieć, jak obsługiwać wyjątki i stosować debuger Visual Studio do przechodzenia przez kod i wykrywania problemów, które mogą uniemożliwiać prawidłowe działanie aplikacji.

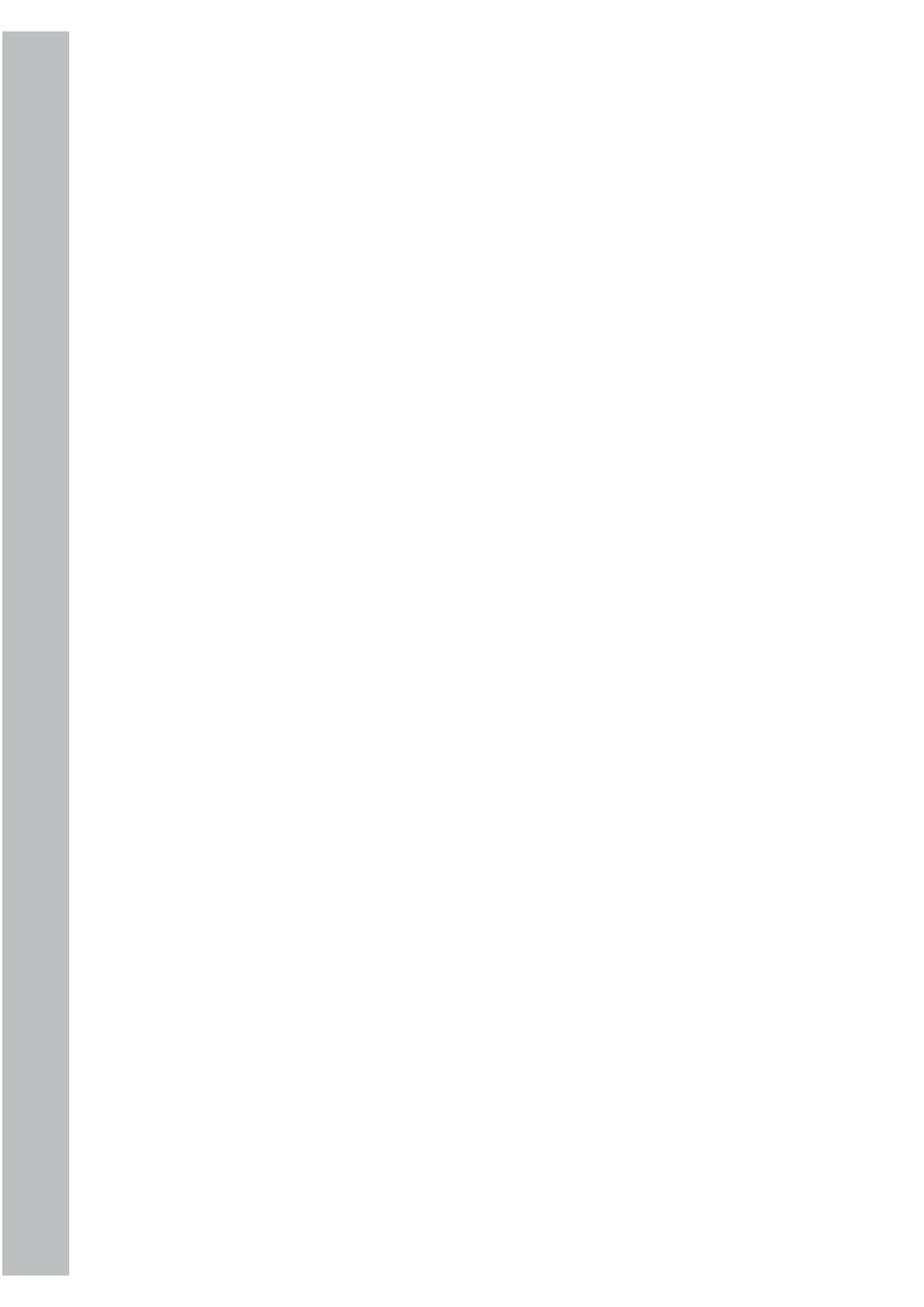

# ROZDZIAŁ 1 Wprowadzenie do języka C#

### Po ukończeniu tego rozdziału Czytelnik będzie potrafił:

- Utworzyć aplikację konsolową w języku C#.
- Korzystać ze środowiska programowania Microsoft Visual Studio 2022.
- Wyjaśnić cel stosowania przestrzeni nazw.
- Utworzyć prostą aplikację graficzną w języku C#.

Rozdział ten stanowi wprowadzenie do Visual Studio 2022, środowiska programowania oraz zestawu narzędzi stworzonych z myślą o ułatwieniu programiście tworzenia aplikacji przeznaczonych dla systemu Microsoft Windows. Program Visual Studio 2022 jest idealnym narzędziem do tworzenia kodu w języku C# i oferuje wiele różnorodnych funkcji, o których dowiemy się więcej w trakcie lektury tej książki. W tym rozdziale użyjemy Visual Studio 2022 do utworzenia kilku prostych aplikacji w języku C#, które będą stanowić wstęp do tworzenia wysoko funkcjonalnych rozwiązań dla systemu Windows.

# Pisanie pierwszego programu w języku C#

Najprostszy sposób rozpoczęcia nauki niemal dowolnego języka programowania jest napisanie wszechobecnej aplikacji "Hello World!" – możliwie najprostszego programu działającego w konsoli komputera i wyświetlającego komunikat "Hello World!"

**Uwaga** Aplikacja konsolowa to aplikacja, która nie oferuje graficznego interfejsu użytkownika (*Graphical User Interface* – GUI), lecz jest uruchamiana w oknie wiersza poleceń.

Visual Studio 2022 udostępnia graficzne, interaktywne środowisko programowania (*interactive development environment* – IDE). Zawiera ono wyrafinowane edytory, funkcje sprawdzania składni, zarządzania plikami i narzędzia organizacji projektu, a także inne elementy. Pozwala uzyskać wysoką produktywność, ale na początku bezmiar opcji i poleceń może być nieco przytłaczający. Dla zachowania prostoty (początkowo) w pierwszych kilku ćwiczeniach w tej książce będziemy pracować w trybie wiersza poleceń systemu Windows i użyjemy zestawu narzędzi wiersza poleceń .NET (*command-line interface* – CLI). Narzedzia te są instalowane jako część Visual Studio 2022. Nasze pierwsze programy w C# napiszemy za pomocą Notatnika. Gdy już utworzymy parę prostych aplikacji i uzyskamy podstawową wiedzę, jak to wszystko działa, przełączymy się na IDE Visual Studio.

### Tworzenie i uruchamianie aplikacji Hello World!

- W pasku zadań Windows zaznacz pole Start, wpisz cmd, po czym naciśnij klawisz Enter.
- W oknie wiersza poleceń wpisz cd C:\Users\<TwojaNazwa>\Documents\Microsoft Press\ VCSBS\Chapter 1, aby przejść do folderu zawierającego kod dla rozdziału 1. Zastąp tekst <TwojaNazwa> swoją nazwą użytkownika systemu Windows.

| - | _ | _ | _ | _ | _ |
|---|---|---|---|---|---|
| ~ |   |   |   | - |   |
|   |   |   |   |   |   |
|   | _ |   |   | _ |   |
|   |   | _ | _ | = |   |
|   |   | _ | _ | = |   |
|   | - | _ | _ | _ |   |
|   | - | _ | _ | _ |   |
|   | - | _ | _ | _ |   |
|   |   |   |   | _ |   |
|   |   |   |   |   | _ |

**Uwaga** Aby uniknąć powtórzeń i oszczędzić miejsce, w całej książce będę się odwoływać do ścieżki C:\Users\*TwojaNazwa*\Documents po prostu jako do folderu *Documents\**.

- Uruchom poniższe polecenie, aby utworzyć nowy folder o nazwie HelloWorld: mkdir HelloWorld
- 4. Wpisz Notatnik, po czym naciśnij Enter.
- 5. W Notatniku wpisz poniższy tekst:

System.Console.WriteLine("Hello World!");

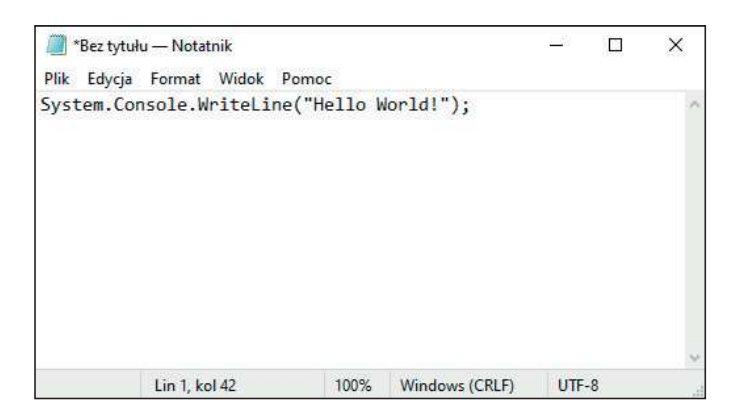

Ten wiersz kodu wywołuje funkcję WriteLine, która wypisuje łańcuch znaków wyspecyfikowany jako argument (wartość umieszczoną w nawiasach) we wskazanym miejscu docelowym. Funkcja WriteLine należy do klasy o nazwie Console, która odpowiada ekranowi (oknu wiersza poleceń). Dowolny tekst przekazany do metody WriteLine klasy Console zostanie wypisany na ekranie. Klasa Console

<sup>\*</sup> Użytkownicy polskiej wersji Microsoft Windows w interfejsie graficznym będą widzieć nazwę "Dokumenty", ale rzeczywista nazwa katalogu na dysku to *Documents*.

należy do biblioteki obiektów dostarczanych wraz z C#. Elementy tej biblioteki są zebrane w przestrzeni nazw System. Ta przestrzeń nazw i odpowiadająca jej biblioteka zawiera wiele klas narzędziowych, pozwalających na wykonywanie fundamentalnych operacji w języku C#. Wiele z tych klas zbadamy w trakcie lektury tej książki.

**Uwaga** Mówiąc precyzyjnie, funkcje należące do klas, takie jak WriteLine, powinny być nazywane *metodami*. Będziemy poznawać metody począwszy od rozdziału 3, "Tworzenie metod i stosowanie zakresów zmiennych".

**6.** Otwórz menu **Plik**, wybierz **Zapisz jako**, po czym zapisz plik jako **Program.cs** w podfolderze **Microsoft Press\VCSBS\Chapter 1\HelloWorld** folderu **Documents**.

**Uwaga** Wszystkie pliki kodu w języku C# powinny mieć rozszerzenie nazwy .cs.

- 7. Otwórz menu Plik i wybierz Nowy, aby utworzyć nowy, pusty plik.
- 8. Dodaj do tego pliku poniższy tekst:

```
<Project Sdk="Microsoft.NET.Sdk">
<PropertyGroup>
<OutputType>Exe</OutputType>
<TargetFramework>net6.0</TargetFramework>
</PropertyGroup>
</Project>
```

Jest to przykład *pliku projektu* C#. Narzędzia CLI .NET wykorzystają ten plik do skompilowania naszego kodu w aplikację wykonywalną. Zawartość tego pliku określa typ pliku wykonywalnego, który ma zostać utworzony (plik EXE) oraz wersję środowiska wykonawczego .NET (*runtime*), którego należy użyć do zbudowania i uruchomienia aplikacji (.NET 6.0). W dalszej części książki zobaczymy, jak tworzyć inne pliki wykonywalne, takie jak biblioteki łączone dynamicznie (*dynamic-link library* – DLL), które można współużytkować w wielu aplikacjach.

**9.** Otwórz menu **Plik**, wybierz **Zapisz jako** i zapisz plik pod nazwą **Hello.csproj** w podfolderze **Microsoft Press\VCSBS\Chapter 1\HelloWorld** w swoim folderze **Documents**.

**Uwaga** Pliki projektów C# powinny mieć rozszerzenie nazwy.csproj.

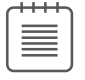

**10.** Zamknij Notatnik, powróć do okna wiersza poleceń, po czym wpisz poniższe polecenie, aby przejść do folderu HelloWorld:

cd HelloWorld

**11.** Wywołaj polecenie **dir** i upewnij się, że folder zawiera dwa dopiero co utworzone pliki: HelloWorld.csproj oraz Program.cs.

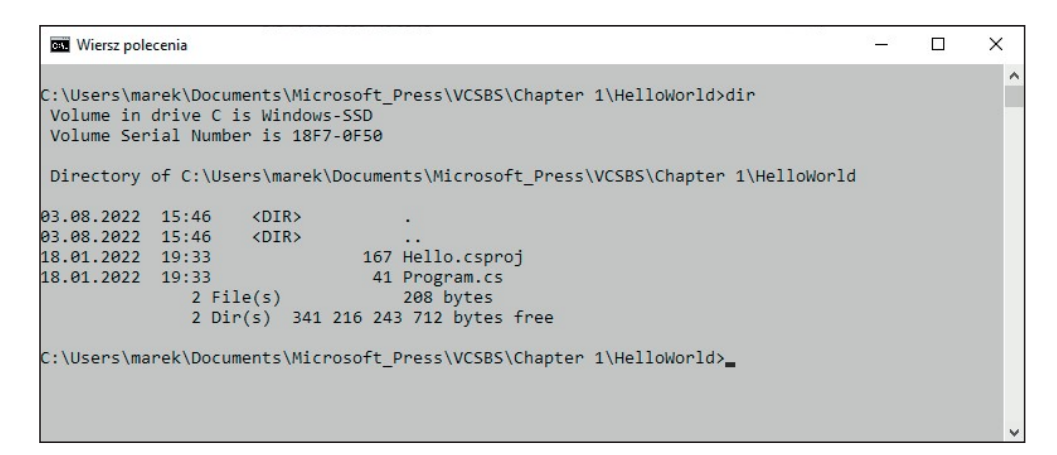

12. Wpisz poniższe polecenie, aby zbudować i uruchomić aplikację:

#### dotnet run

Zobaczysz całą serię komunikatów, gdy narzędzia CLI .NET będą pobierać i instalować jedną lub dwie dodatkowe biblioteki oraz certyfikat deweloperski. Na samym końcu powinieneś zobaczyć tekst Hello World! Jest to wyjście (wynik działania) twojego programu.

| 🖼 Wiersz polecenia                                                                                                    | 8 <u>8</u> 8            |                                          | Х             |   |
|----------------------------------------------------------------------------------------------------|-------------------------|------------------------------------------|---------------|---|
| C:\Users\marek\Documents\Microsoft_Press\VCSBS\Chapter 1\HelloWorld>dotnet run                                                                                                    |                         |                                          |               | ^ |
| .NET 6.0 - Zapraszamy!                                                                                                    |                         |                                          |               |   |
| Wersja zestawu SDK: 6.0.302                                                                                                    |                         |                                          |               |   |
| Telemetria                                                                                                    |                         |                                          |               |   |
| Narzędzia platformy .NET zbierają dane użycia, aby ułatwić nam ulepszanie środowis<br>ierane przez firmę Microsoft i udostępniane społeczności. Możesz zrezygnować z tel<br>wiając zmienną środowiskową DOTNET_CLI_TELEMETRY_OPTOUT na wartość "1" lub "true"<br>lubionej powłoki.                                                                                                    | ka. S<br>lemetr<br>przy | ą one :<br>ii, us <sup>;</sup><br>użyciu | zb<br>ta<br>u |   |
| Dowiedz się więcej na temat telemetrii narzędzi interfejsu wiersza polecenia progr<br>: https://aka.ms/dotnet-cli-telemetry                                                                                                    | •amu .l                 | NET Co                                   | re            |   |
| Zainstalowano certyfikat deweloperski HTTPS programu ASP.NET Core.<br>Aby zaufać certyfikatowi, uruchom polecenie "dotnet dev-certs httpstrust" (tylk<br>dows i MacOS).<br>Dowiedz się więcej o protokole HTTPS: https://aka.ms/dotnet-https                                                                                                    | co sys                  | temy W                                   | in            |   |
| Napisz swoją pierwszą aplikację: https://aka.ms/dotnet-hello-world<br>Dowiedz się, co nowego: https://aka.ms/dotnet-whats-new<br>Zapoznaj się z dokumentacją: https://aka.ms/dotnet-docs<br>Raportuj problemy i znajdź źródło w serwisie GitHub: https://github.com/dotnet/cor<br>Użyj polecenia "dotnethelp", aby wyświetlić dostępne polecenia, lub odwiedź str<br>ka.ms/dotnet-cli | e<br>onę h              | ttps:/                                   | /a            |   |
| Hello World!                                                                                                    |                         |                                          |               |   |
| C:\Users\marek\Documents\Microsoft_Press\VCSBS\Chapter 1\HelloWorld>                                                                                                    |                         |                                          |               | ~ |

**13.** Ponownie wywołaj polecenie dotnet run. Tym razem narzędzia .NET CLI nie muszą już pobierać żadnych bibliotek ani certyfikatów, gdyż zostały już one zainstalowane. Zamiast tego powinieneś zobaczyć jedynie komunikat Hello World! Aplikacja Hello World! jest krótka i łatwo ją było napisać, ale konieczne było dodanie pliku projektu, aby narzędzia CLI .NET mogły zrozumieć, jak zbudować i uruchomić program. Takie podejście wystarcza przy prostych aplikacjach, ale bardziej złożone systemy mogą wymagać znaczącej konfiguracji, a tym samym odpowiednio skomplikowanych plików projektu. Dla przykładu aplikacja może wymagać wielu różnych bibliotek i plik projektu musi specyfikować nazwy tych bibliotek, a często również miejsce, z którego narzędzia .NET powinny pobrać te biblioteki. Na szczęście narzędzia .NET potrafią zautomatyzować większość tej złożoności, a przynajmniej ułatwić jej zarządzanie.

W kolejnym ćwiczeniu utworzymy inną wersję Hello World!, ale tym razem sprawimy, aby narzędzia CLI .NET wygenerowały dla nas plik projektu.

### Używanie narzędzi CLI .NET do zbudowania i uruchomienia projektu C#

1. W oknie wiersza poleceń powróć do katalogu Microsoft Press\VCSBS\Chapter 1\ HelloWorld w folderze Documents.

cd C:\Users\YourName\Documents\Microsoft Press\VCSBS\Chapter 1

2. Utwórz nowy katalog o nazwie HelloWorld2.

mkdir HelloWorld2

3. Przejdź do katalogu HelloWorld2.

cd HelloWorld2

**4.** Uruchom poniższe polecenie, aby utworzyć nową aplikację konsolową. Słowo **console** jest nazwą szablonu, którego narzędzia .NET użyją do wygenerowania aplikacji.

dotnet new console

Zobaczysz kilka komunikatów, gdy narzędzia CLI .NET będą tworzyć plik projektu C# dla nowej aplikacji konsolowej.

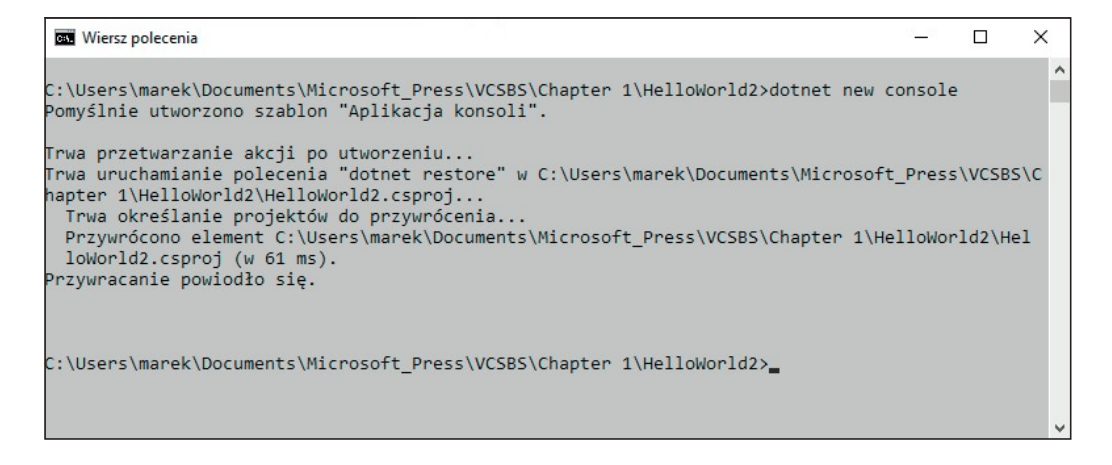

**Uwaga** Narzędzia CLI .NET udostępniają wiele innych szablonów dla tworzenia aplikacji innych typów, takich jak aplikacje web ASP.NET lub graficzne aplikacje Windows Forms.

5. Napisz dir, aby wyświetlić zawartość katalogu HelloWorld2.

Zobaczysz plik projektu o nazwie *HelloWorld2.csproj*, plik kodu C# o nazwie *Program.cs* oraz podrzędny katalog nazwany *obj*. Folder obj zawiera pliki konfiguracyjne oraz inne cząstki danych, których narzędzia .NET będą używać do skompilowania i uruchomienia aplikacji.

6. Uruchom Notatnik. Następnie otwórz menu Plik, wybierz Otwórz, po czym otwórz plik HelloWorld2.csproj z folderu HelloWorld2. Być może konieczne będzie wybranie opcji Wszystkie pliki w liście rozwijanej typów plików, aby zobaczyć pliki znajdujące się w tym folderze.

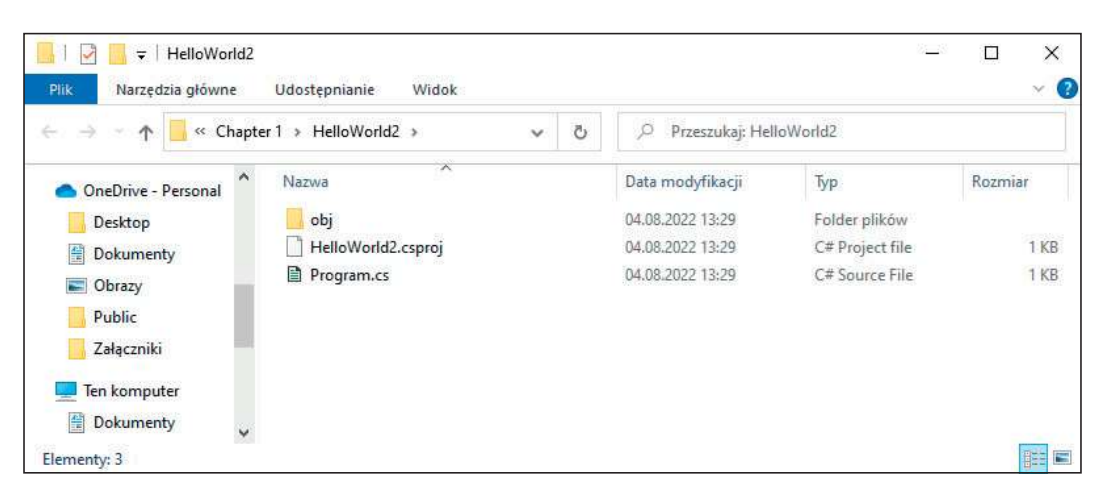

7. Zawartość pliku powinna wyglądać jak poniżej:

```
<Project Sdk="Microsoft.NET.Sdk">
<PropertyGroup>
<OutputType>Exe</OutputType>
<TargetFramework>net6.0</TargetFramework>
</PropertyGroup>
</Project>
```

Jak widać, ten plik projektu jest identyczny, jak ten, który utworzyłeś ręcznie w poprzednim ćwiczeniu.

8. Otwórz plik Program.cs. Powinien on zawierać poniższy kod:

```
using System;
namespace HelloWorld2
{
    class Program
    {
        static void Main(string[] args)
```

```
{ Console.WriteLine("Hello World!");
}
}
```

Ten plik programu jest nieco bardziej skomplikowany, niż ten utworzony wcześniej, choć realizuje dokładnie to samo. Plik Program.cs definiuje klasę (class) o nazwie Program, zawierającą metodę Main. W języku C# cały kod wykonywalny musi zostać zdefiniowany wewnątrz metody, zaś wszystkie metody muszą należeć do klasy lub struktury (struct). Więcej informacji na temat klas poznamy w rozdziale 7, "Tworzenie i zarządzanie klasami oraz obiektami", a struktury będziemy poznawać w rozdziale 9, "Tworzenie typów wartościowych przy użyciu wyliczeń oraz struktur".

Metoda Main wskazuje punkt wejściowy programu (miejsce, od którego rozpoczyna się wykonywanie programu). Metoda ta powinna zostać zdefiniowana w stylu widocznym w klasie Program, jako metoda statyczna (static); w przeciwnym razie .NET Framework może jej nie rozpoznać jako punktu startowego aplikacji przy jej uruchamianiu. (Metodom przyjrzymy się szczegółowo w rozdziale 3, "Tworzenie metod i stosowanie zakresów zmiennych". Rozdział 7 zawiera więcej informacji na temat metod statycznych).

W tym punkcie myślisz pewnie: "Nie utworzyłem ani klasy Program, ani metody Main w poprzednim przykładzie". W najnowszej wersji C#, jeśli mamy tak prostą aplikację, jak ta pokazana w pierwszym ćwiczeniu, kompilator C# sam utworzy swój własny punkt wejściowy, jeśli go jawnie nie wskażemy. (Można myśleć o tym jak o syntetycznej metodzie Main i jej nazwą rzeczywiście jest Main). W wielu przypadkach pozwala to uwolnić się od konieczności pisania niepotrzebnego kodu *nagłówkowego (boilerplate)*; wystarczy porównać powyższy kod z programem napisanym w pierwszym ćwiczeniu, aby zrozumieć, co mam na myśli. Jednak szablon aplikacji konsolowej dostarczonej wraz z narzędziami CLI .NET zawsze tworzy klasę Program oraz metodę Main. Dodatkowo inne typy aplikacji używają innego sposobu oznakowywania punktu wejściowego, który nie wykorzystuje metody Main. Szablony dla tych typów aplikacji generują odpowiedni kod rozruchowy. Przykład takiego szablony zobaczymy w dalszej części tego rozdziału w punkcie "Tworzenie aplikacji graficznej".

Co do instrukcji **using** i definicji **namespace**, w dalszej części rozdziału dowiesz się więcej na temat tych elementów.

- 9. Nie zmieniaj niczego; zamknij Notatnik i wróć do kona wiersza poleceń.
- **10.** Skompiluj i uruchom aplikację. Jest to to samo polecenie, którego użyłeś w poprzednim ćwiczeniu.

### dotnet run

Wynikiem powinien być komunikat Hello World! wyświetlony na ekranie.

### Zaczynamy programować w środowisku Visual Studio 2022

Teraz, gdy widzieliśmy już podstawową strukturę aplikacji C#, przyszedł czas, aby skierować uwagę na Visual Studio 2022. Visual Studio działający w systemie Windows jest bogato wyposażonym środowiskiem deweloperskim, zawierającym funkcjonalności niezbędne przy tworzeniu zarówno wielkich, jak i drobnych projektów w języku C#. Można nawet konstruować projekty, które gładko łączą moduły napisane w innych językach programowania, takich jak C++, Visual Basic lub F#. W następnym ćwiczeniu uruchomimy środowisko programistyczne Visual Studio 2022 i utworzymy kolejną wersję aplikacji konsolowej Hello World!.

### Tworzenie aplikacji konsolowej w Visual Studio 2022

- W pasku zadań Windows zaznacz Start, wpisz Visual Studio 2022, po czym naciśnij Enter. Alternatywnie możesz kliknąć ikonę Visual Studio 2022 w menu Start. Uruchomi się program Visual Studio 2022, wyświetlając stronę startową pokazaną na sąsiedniej stronie.
- **2.** W panelu **Rozpocznij** (Get started) wybierz **Utwórz nowy projekt** (Create a new project).

Pojawi się okno dialogowe **Utwórz nowy projekt**. Okno to wylicza szablony, których możemy użyć jako punktu wyjścia dla budowania aplikacji. Szablony te są skategoryzowane według używanego języka programowania i typu aplikacji.

- **3.** Wprowadź poniższe wartości w oknie dialogowym Utwórz nowy projekt, po czym wybierz **Dalej**:
  - a. Na liście rozwijanej Wszystkie języki (All languages) wybierz C#.
  - **b.** Na liście rozwijanej **Wszystkie platformy** (All platforms) wybierz **Windows**.
  - c. Na liście rozwijanej Wszystkie typy projektów (All project types) wybierz Konsola.
  - d. Zaznacz szablon Aplikacja konsoli (.NET Framework).

| Dtwórz <u>o</u> statnio używane                                                                                                    | Rozpocznij                                                                                          |
|----------------------------------------------------------------------------------------------------|----------------------------------------------------------------------------------------------------|
| N miarę korzystania z programu Visual Studio wszystkie otwierane projekty, foldery i pliki będą<br>utaj umieszczane, aby umożliwić szybki dostęp do nich.<br>Możesz przypiąć często otwierane elementy, aby zawsze znajdowały się na początku listy. | Klonuj repozytorium<br>Pobierz kod z repozytorium online, takiego jak<br>GitHub lub Azure DevOps    |
|                                                                                                    | Otwórz projekt lub rozwiązanie<br>Otwórz lokalny plik projektu lub sln programu<br>Visual Studio    |
|                                                                                                    | Otwórz <u>folder lokalny</u><br>Nawiguj i edytuj kod w dowolnym folderze                            |
|                                                                                                    | Utwórz nowy projekt<br>Wybierz szablon projektu z tworzeniem szkieletu<br>kodu, aby rozpocząć pracę |
|                                                                                                    | Kontynuu <u>j b</u> ez kodu →                                                                       |
|                                                                                                    |                                                                                                    |

| Utworz nowy projekt                                                     | <u>W</u> yszukaj si | ablony (Alt+S                                                      | k .                                 |                                                  | -م                                         |                 | <u>W</u> yczyść wszystko |
|-------------------------------------------------------------------------|---------------------|--------------------------------------------------------------------|-------------------------------------|--------------------------------------------------|--------------------------------------------|-----------------|--------------------------|
| <u>O</u> statnie szablony projektów                                     | C#                  |                                                                    | 4                                   | Windows                                          |                                            | Konsola         | ÷                        |
| Lista ostatnio używanych szablonów będzie wyświetlana<br>w tym miejscu. | G Ar<br>Pr<br>pl    | olikacja konsoli<br>ojekt służący d<br>atformie .NET v<br>C# Linux | o tworzeni<br>v systema<br>macOS    | ia aplikacji wier:<br>ch Windows, Liu<br>Windows | sza polecenia, k<br>nux i macOS<br>Konsola | tóra może dział | ać na                    |
|                                                                         | Gen Ar              | olikacja konsoli<br>ojekt do tworz<br>C# Windov                    | (.NET Frar<br>enia aplika<br>vs Kon | mework)<br>cji wiersza pole<br>Isola             | cenia                                      |                 |                          |
|                                                                         |                     |                                                                    | Nie mo:<br>Zain                     | żesz znaleźć szu<br>staluj więcej na             | kanej zawartoś<br>rzędzi i funkcji         | ci?             |                          |
|                                                                         |                     |                                                                    |                                     |                                                  |                                            |                 |                          |
|                                                                         |                     |                                                                    |                                     |                                                  |                                            |                 |                          |
|                                                                         |                     |                                                                    |                                     |                                                  | 1                                          | Meters          | Delei                    |

**Uwaga** Wersja szablonu .*NET Framework* używa implementacji środowiska .NET specyficznej dla systemu Windows. Wersja .NET Core szablonu aplikacji konsolowej używa wersji .NET dostępnej nie tylko w systemie Windows, ale również w systemach Linux i macOS. Tym niemniej na potrzeby tego ćwiczenia wystarczy wersja .NET Framework szablonu.

- **4.** W oknie dialogowym **Konfiguruj nowy projekt** wpisz poniższe wartości, po czym wybierz **Utwórz**:
  - a. W polu Nazwa projektu (Project name) wpisz TestHello.
  - b. W polu Lokalizacja wpisz C:\Users\TwojaNazwa\Documents\Microsoft Press\ VCSBS\Chapter 1\.
  - c. Pozostaw zawartość pola Nazwa rozwiązania (Solution name) jako TestHello.
  - **d.** Upewnij się, że pole wyboru **Umieść rozwiązanie i projekt w tym samym katalogu** (Place solution and project in the same directory) nie jest zaznaczone.
  - e. Pozostaw domyślną wartość w opcji Platforma (Framework).

| Koniiguruj nowy projekt                                   |     |   |  |  |
|-----------------------------------------------------------|-----|---|--|--|
| Aplikacja konsoli (.NET Framework) C# Windows Konsola     |     |   |  |  |
| Nazwa projektu                                            |     |   |  |  |
| TestHello                                                 |     |   |  |  |
| Lokalizacja                                               |     |   |  |  |
| C:\Users\marek\Microsoft Press\VCSBS\Chapter 1\           |     | 2 |  |  |
| Naz <u>w</u> a rozwiązania 🕕                              |     |   |  |  |
| TestHello                                                 |     |   |  |  |
| Umieść rozwiązanie i projekt w tym samym <u>k</u> atalogu |     |   |  |  |
| Platforma                                                 |     |   |  |  |
| .NET Framework 4.7.2                                      | (7) |   |  |  |
|                                                           |     |   |  |  |
|                                                           |     |   |  |  |
|                                                           |     |   |  |  |
|                                                           |     |   |  |  |

Visual Studio utworzy projekt, wykorzystując szablon aplikacji konsolowej, po czym wyświetli początkowy kod projektu, co pokazuje kolejna ilustracja.

| Pasek mer                                                                                                    | nu Pasek narzędzi Oki                     | no edytora kodu i tekstu                                                          |                                                    |
|----------------------------------------------------------------------------------------------------|-------------------------------------------|-----------------------------------------------------------------------------------|----------------------------------------------------|
| 이 Plik Edycja<br>ⓒ - ⓒ 웹 -                                                                                                    | Widok Git Projekt Kompilowanie Debuguj Te | t Analiza Narzędzia Rozszerzenia Okno Pomoc<br>▶ Rozpocznij - ▷ 🎸 - 📭 🔂 - ो 🖿 🗐 ୟ | Wyszukaj (Ctrl                                     |
| Program.cs 3<br>(C) TestHello<br>(C) TestHello<br>(C) Tes | <pre></pre>                               | - © <sub>b</sub> Main(string[] args) - ∔                                          | Eksplorator rozwiązań <ul> <li></li></ul>          |
| 100 % - @                                                                                                    | 오 Nie znaleziono żadnych problemów 🛛 💥 🕶  | W.:1 Zn.:1 SPACJE CRLF<br>↑ Dod                                                   | aj do kontroli źródła 🔺 🔶 Wybierz repozytorium 🔺 🗋 |

Pasek menu u góry ekranu zapewnia dostęp do funkcjonalności, których będziemy używać w środowisku programistycznym. Dostęp do tych poleceń można uzyskiwać przy użyciu myszy lub skrótów klawiszowych, dokładnie tak samo, jak w każdym innym programie w systemie Windows. Pasek narzędzi jest zlokalizowany poniżej menu. Zapewnia przyciski stanowiące skróty do najczęściej używanych poleceń.

Okno Edytora tekstu i kodu zajmujące większość ekranu wyświetla zawartość plików źródłowych. W wieloplikowym projekcie, gdy edytujemy więcej niż jeden plik, każdy plik źródłowy ma swoją własną zakładkę opisaną nazwą tego pliku. Wybranie zakładki przenosi dany plik źródłowy na wierzch okna edytora.

Panel **Eksplorator rozwiązań** (Solution Explorer) jest widoczny w prawej części IDE, obok okna edytora tekstu i kodu.

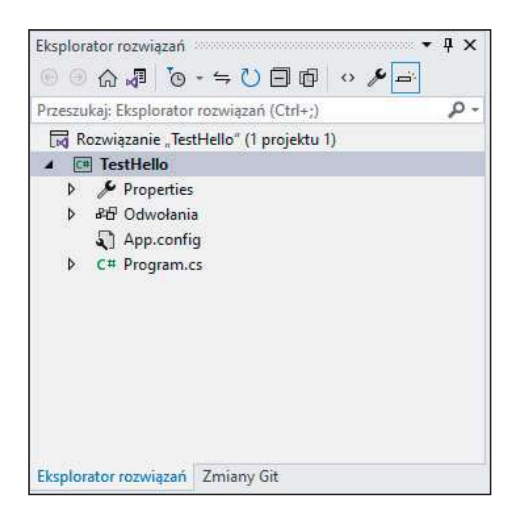

Eksplorator rozwiązań oprócz innych elementów wyświetla nazwy plików powiązanych z projektem. Podwójne kliknięcie nazwy pliku w tym panelu powoduje otwarcie tego pliku lub przeniesienie go na wierzch w oknie edytora tekstu i kodu.

- **5.** Zbadajmy wyliczone w Eksploratorze rozwiązań pliki, które Visual Studio 2022 utworzyło jako część naszego projektu:
- **Rozwiązanie 'TestHello'** Jest to plik rozwiązania najwyższego poziomu. Każda aplikacja zawiera pojedynczy plik rozwiązania. Rozwiązanie (*solution*) może zawierać jeden lub więcej projektów, a Visual Studio 2022 tworzy plik rozwiązania jako pomoc w porządkowaniu tych projektów. Jeśli użyjemy Eksploratora plików, aby sprawdzić zawartość folderu Documents\Microsoft Press\VCSBS\Chapter 1\ TestHello, zobaczymy, że faktyczna nazwa tego pliku to TestHello.sln.
- TestHello Jest to plik projektu C#. Każdy plik projektu odwołuje się do jednego lub więcej plików zawierających kod źródłowy oraz innych artefaktów projektu, takich jak obrazy graficzne. Cały kod źródłowy należący do jednego projektu musi być napisany w tym samym języku programowania. W Eksploratorze plików możemy się przekonać, że ten plik naprawdę nosi nazwę TestHello.csproj i jest umieszczony w folderze \Microsoft Press\VCSBS\Chapter 1\TestHello\TestHello wewnątrz folderu Documents.
- Properties Jest to folder wewnątrz projektu TestHello. Jeśli go rozwiniemy (zaznaczając strzałkę na lewo od nazwy Properties), ujrzymy, że zawiera plik o nazwie AssemblyInfo.cs. Jest to plik specjalny, którego możemy użyć w celu dodawania do programu takich atrybutów, jak nazwa autora, data napisania programu i tak dalej. Można również wyspecyfikować dodatkowe atrybuty, aby zmodyfikować sposób uruchamiania programu. Wykorzystywanie tych atrybutów stanowi tematykę zaawansowaną, wykraczającą poza zakres tej książki.
- References Ten folder zawiera odwołania do bibliotek skompilowanego kodu, które mogą być używane przez tworzoną aplikację. Podczas kompilacji kodu źródłowego napisanego w języku C# następuje konwersja tego kodu

na bibliotekę, której zostanie nadana unikatowa nazwa. W środowisku Microsoft .NET Framework biblioteki te nazywane są *asemblacjami*. Programiści mogą używać asemblacji do umieszczania w nich napisanych przez siebie użytecznych fragmentów kodu w sposób umożliwiający ich dystrybuowanie i używanie przez innych programistów we własnych aplikacjach. Jeśli rozwiniemy folder References, to przekonamy się, że zawiera on zestaw domyślnych bibliotek dodanych do projektu przez Visual Studio 2022. Te asemblacje zapewniają dostęp do wielu powszechnie wykorzystywanych funkcji platformy .NET Framework i zostały dostarczone przez firmę Microsoft wraz z Visual Studio 2022. Podczas wykonywania zamieszczonych w tej książce ćwiczeń będziemy mieli okazję zapoznać się dokładniej z wieloma z tych asemblacji.

- App.config Jest to plik konfiguracyjny aplikacji. Jest on opcjonalny i nie zawsze musi być obecny. Można w nim wyspecyfikować ustawienia, których aplikacja ma używać w czasie działania, takie jak wersja .NET Framework wykorzystywana do uruchomienia aplikacji. Plik ten będziemy poznawać bliżej w dalszych rozdziałach ksiażki.
- Program.cs Jest to plik źródłowy w języku C#, wygenerowany przez szablon i wyświetlony w oknie edytora kodu i tekstu po utworzeniu projektu. Zawartość tego pliku zastąpimy własnym kodem aplikacji.

### Pisanie pierwszego programu przy użyciu Visual Studio 2022

Dowiedzieliśmy się wcześniej, że plik Program.cs definiuje klasę o nazwie *Program*, która zawiera metodę o nazwie *Main*.

**Ważne** W języku C# są rozróżniane małe i wielkie litery. Metoda *Main* musi mieć nazwę pisaną wielką literą.

W kolejnych ćwiczeniach zmodyfikujaemy kod, aby również wyświetlał w oknie konsoli komunikat "Hello World!" (Witaj świecie!). zbudujemy i uruchomimy naszą aplikację konsolową Hello World przy użyciu Visual Studio. Dowiemy się również, jak wykorzystywać przestrzenie nazw do dzielenia kodu na różne elementy.

### Pisanie kodu w Visual Studio przy użyciu funkcji Microsoft IntelliSense

 W oknie edytora kodu i tekstu, wyświetlającym zawartość pliku Program.cs, umieść kursor wewnątrz metody Main, bezpośrednio za otwierającym nawiasem klamrowym {, a następnie naciśnij klawisz Enter, aby utworzyć nową linię. 2. W nowej linii zacznij wpisywać słowo Console. Jest to nazwa jeszcze jednej klasy zawartej w jedneh z asemblacji dołączonych automatycznie do naszej aplikacji. Klasa ta oferuje metody pozwalające na wyświetlanie komuników w oknie konsoli oraz na odczytywanie danych wprowadzanych z klawiatury.

Po wpisaniu litery **C** wyświetlona zostanie lista podpowiedzi IntelliSense. Lista ta zawierać będzie wszystkie słowa kluczowe języka C# oraz typy danych, które są poprawne w danym kontekście. Możesz albo kontynuować wpisywanie słowa, albo odszukać je na liście i dwukrotnie kliknąć myszą. Po wpisaniu liter **Cons** funkcja IntelliSense automatycznie podświetli na liście element **Console** i wówczas do jego wybrania wystarczy wciśnięcie klawisza Tab lub Enter.

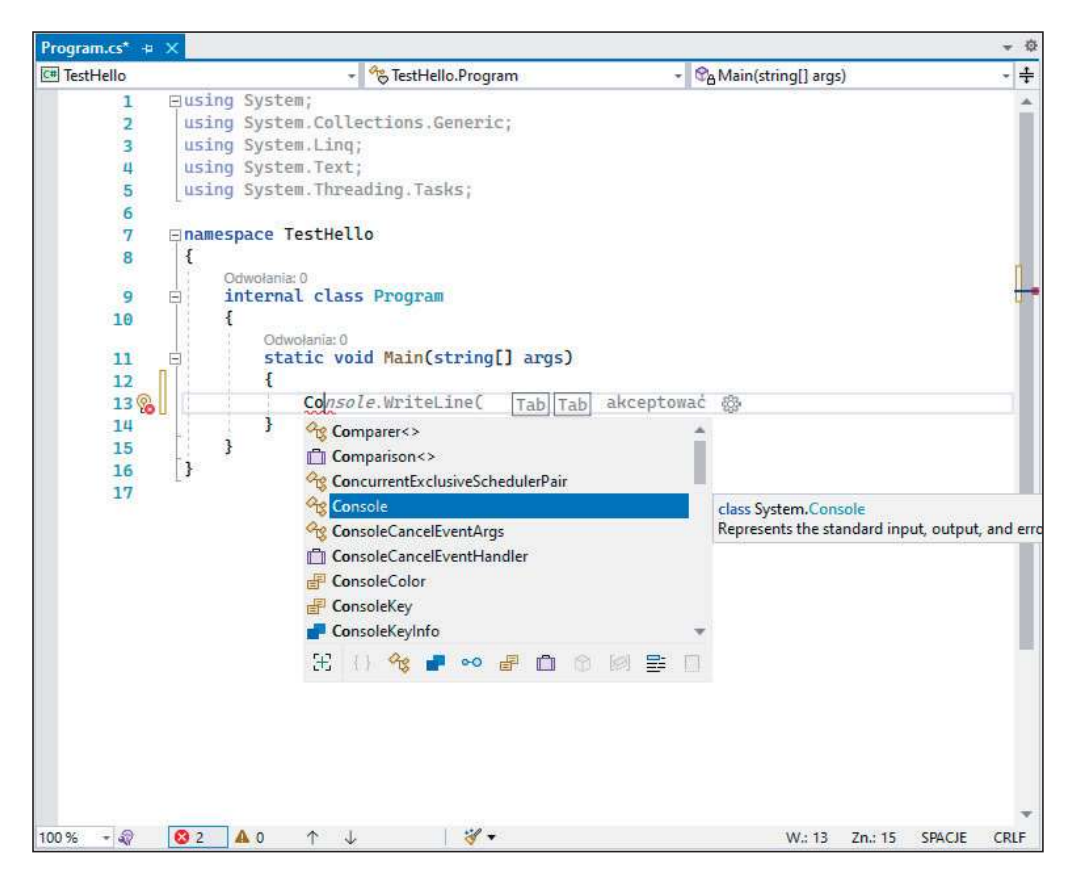

3. Wpisz znak kropki, bezpośrednio po słowie Console.

Spowoduje to wyświetlenie nowej listy podpowiedzi IntelliSense, na której wyświetlane będą nazwy metod, właściwości oraz pól klasy Console.

| Program.cs* +                                   | ×                                                                                                    |                                                                                                    |                          | - 4       |
|-------------------------------------------------|----------------------------------------------------------------------------------------------------|----------------------------------------------------------------------------------------------------|--------------------------|-----------|
| C# TestHello                                    |                                                                                                    | - 🥙 TestHello.Program                                                                                                    | - 😪 Main(string[] args)  | - +       |
| 1<br>2<br>3<br>4<br>5<br>6<br>7<br>8<br>9<br>10 | Eusing System;<br>using System.Coll<br>using System.Lind<br>using System.Text<br>using System.Three<br>namespace TestHel<br>{<br>Odwolania:0<br>internal class<br>{<br>Odwolania:0 | <pre>"% lestHello.Program Lections.Generic; ;; ;; adding.Tasks; llo ss Program</pre>                                                                                                | • GArvian(string[] args) |           |
| 11<br>12<br>13<br>14<br>15<br>16<br>17          | <pre>static vo<br/>{<br/>Conso<br/>}<br/>}</pre>                                                                                                    | bid Main(string[] args)<br>ble.<br>* Write<br>* Write<br>* Write<br>* BackgroundColor<br>* Beep<br>* BufferHeight<br>* BufferHeight<br>* GancelKeyPress<br>* CapsLock<br>Clear<br>E |                          |           |
| 100 % - @                                       | 83 ▲ 0 个 、                                                                                                    | ι <del>∛</del> .                                                                                                    | W.: 13 Zn.: 21 SP/       | ACJE CRLF |

**4.** Przewiń w dół zawartość tej listy, zaznacz na niej metodę **WriteLine**, a następnie wciśnij klawisz **Enter**. Alternatywnie naciśnij klawisz **Tab**, aby wybrać domyślną metodę (metoda domyślna to ta, która jest używana najczęściej).

Lista podpowiedzi IntelliSense zostanie zamknięta, a do pliku źródłowego zostanie dodane słowo WriteLine. Nowa instrukcja powinna teraz wyglądać następująco:

### Console.WriteLine

5. Wpisz znak nawiasu otwierającego (. Spowoduje to wyświetlenie kolejnej podpowiedzi podpowiedzi IntelliSense.

Podpowiedź ta zawierać będzie listę parametrów akceptowanych przez metodę WriteLine. W rzeczywistości metoda WriteLine jest tzw. *metodą przeciążoną*, co oznacza, że klasa Console zawiera więcej niż jedną metodę o nazwie WriteLine – faktycznie klasa ta zawiera aż 19 różnych wersji tej metody. Każda z wersji metody WriteLine pozwala na wyświetlanie na ekranie różnych typów danych. (Metody przeciążone zostaną omówione dokładniej w rozdziale 3). Instrukcja powinna teraz wyglądać następująco:

### Console.WriteLine(

**Wskazówka** Klikanie znajdujących się w okienku podpowiedzi strzałek skierowanych w górę i w dół pozwala na przewijanie listy pomiędzy różnymi przeciążonymi wersjami metody **WriteLine**.

### Ikony funkcji IntelliSense

Po wpisaniu kropki po nazwie klasy funkcja IntelliSense wyświetla nazwy wszystkich elementów składowych tej klasy (jej członków). Z lewej strony nazwy każdego takiego elementu znajduje się ikona określająca jego rodzaj. Poniżej pokazane zostały typowe ikony wraz z ich znaczeniem:

| Ikona    | Znaczenie                                                             |
|----------|-----------------------------------------------------------------------|
| $\Theta$ | Metoda (zostanie omówiona w rozdziale 3)                              |
| ×        | Właściwość (zostanie omówiona w rozdziale 15)                         |
| 12       | Klasa (zostanie omówiona w rozdziale 7)                               |
|          | Struktura (zostanie omówiona w rozdziale 9)                           |
| 8        | Zmienna wyliczeniowa (zostanie omówiona w rozdziale 9)                |
| Q:       | Metoda rozszerzająca (zostanie omówiona w rozdziale 12)               |
| +0       | Interfejs (zostanie omówiony w rozdziale 13)                          |
| <u>ش</u> | Delegacja (zostanie omówiona w rozdziale 17)                          |
| 4        | Zdarzenie (zostanie omówione w rozdziale 17)                          |
| ()       | Przestrzeń nazw (zostanie omówiona w następnej części tego rozdziału) |

Podczas wpisywania kodu w innym kontekście można spotkać się także z innymi ikonami funkcji IntelliSense.

6. Wpisz ), a po nim średnik ;. Instrukcja powinna teraz wyglądać następująco: Console.WriteLine();

**Wskazówka** Warto wyrobić sobie nawyk, by dopełniające pary znaków – takie jak nawiasy zwykłe ( i ) oraz klamrowe { i } – wpisywać razem, jeszcze przed wypełnieniem ich treścią. Można łatwo zapomnieć w wpisaniu znaku zamykającego, jeśli odłożymy to do czasu po wprowadzeniu zawartości.

7. Przesuń kursor i wpisz tekst "Hello Twojelmię!" pomiędzy znakami nawiasów po nazwie metody WriteLine (włącznie z cudzysłowami). Instrukcja powinna teraz wyglądać następująco (oczywiście poza imieniem):

Console.WriteLine("Hello John!");

#### Budowanie i uruchamianie aplikacji konsolowej

**1.** Otwórz menu **Kompilowanie** (Build) i wybierz polecenie **Kompiluj rozwiązanie** (Build Solution).

Wykonanie tej akcji spowoduje skompilowanie kodu w języku C# i utworzenie wykonywalnego programu. Poniżej okna edytora kodu i tekstu wyświetlone zostanie okno **Dane wyjściowe** (Output).

**Wsкazówкa** Jeżeli okno Dane wyjściowe nie jest widoczne, wyświetl je poleceniem Dane wyjściowe z menu Widok.

W oknie Dane wyjściowe powinien wówczas zostać wyświetlony komunikat podobny pokazanego poniżej, informujący o przebiegu procesu kompilacji programu:

```
Rozpoczęto kompilację...

1>----- Kompilacja rozpoczęta: Projekt: TestHello, Konfiguracja: Debug

Any CPU -----

1> TestHello -> C:\Users\marek\Documents\Microsoft_Press\VCSBS\Chapter 1\

TestHello\TestHello\bin\Debug\TestHello.exe
```

Jeśli w kodzie źródłowym popełnione zostały jakieś błędy, to zostaną one wymienione w oknie **Lista błędów** (Error List). Zamieszczony na następnej stronie przykład pokazuje, co by się stało, gdybyśmy w instrukcji **WriteLine** zapomnieli wpisać zamykającego znaku cudzysłowu po tekście Hello World! Należy zwrócić uwagę na fakt, że czasami jedna pomyłka może prowadzić do wygenerowania kilku błędów kompilacji.

**Wskazówka** Zauważ, że w kodzie źródłowym program Visual Studio podkreśla czerwoną falistą linią wszystkie wiersze, które nie będą mogły zostać poprawnie skompilowane. Dwukrotne kliknięcie wybranego elementu w oknie Lista błędów spowoduje umieszczenie kursora w linii, która spowodowała dany błąd.

Jeśli wszystkie poprzednie instrukcje zostały wykonane dokładnie i z należytą starannością, to nie powinniśmy otrzymać żadnych błędów ani ostrzeżeń, a proces tworzenia programu powinien zakończyć się sukcesem. **Wskazówka** Nie ma potrzeby jawnego zapisywania pliku źródłowego przed rozpoczęciem procesu budowy/kompilacji, ponieważ polecenie **Kompiluj rozwiązanie** powoduje automatyczne zapisanie pliku źródłowego. Gwiazdka widniejąca obok nazwy pliku na zakładce okna edytora kodu i tekstu oznacza, że dany plik został zmodyfikowany od czasu jego ostatniego zapisania na dysku.

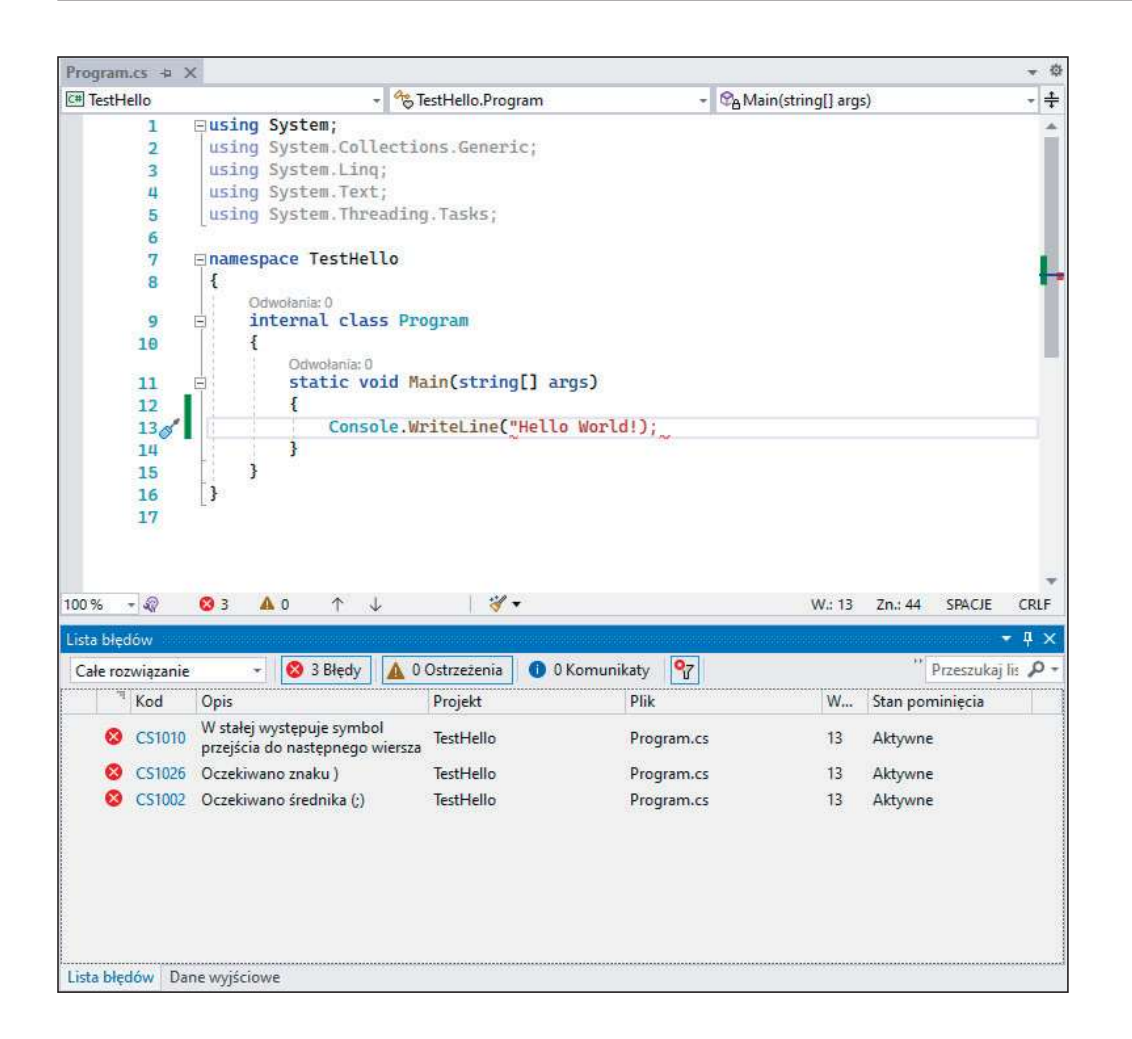

**2.** W menu **Debuguj** wybierz polecenie **Uruchom bez debugowania** (Start Without Debugging).

Spowoduje to otwarcie okna wiersza poleceń i uruchomienie programu. Uruchomiony program wyświetli komunikat i będzie oczekiwać na wciśnięcie przez użytkownika dowolnego klawisza, tak jak to zostało pokazane na poniższym rysunku:

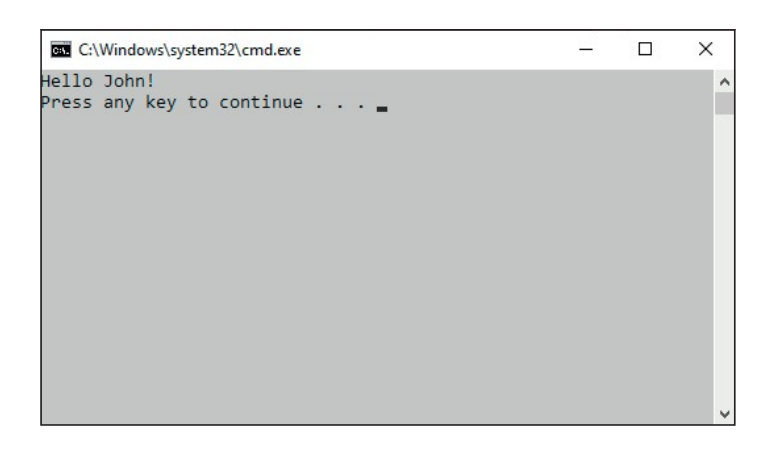

**Uwaga** Tekst monitu "Press any key to continue..." (Wciśnij dowolny klawisz, aby kontynuować...) został wygenerowany przez program Visual Studio; w naszym projekcie nie ma żadnego kodu powodującego wypisanie tego komunikatu. Gdyby program został uruchomiony przy użyciu polecenia **Rozpocznij debugowanie** (Start Debugging), to aplikacja również zostałaby uruchomiona, ale jej okno wyjściowe zostałoby natychmiast zamknięte, bez oczekiwania na wciśnięcie przez użytkownika dowolnego klawisza.

- 3. Upewnij się, że okno wiersza poleceń, w którym wyświetlane są rezultaty działania programu, jest aktywnym oknem, a następnie wciśnij klawisz Enter. Spowoduje to zamknięcie okna wiersza poleceń i powrót do środowiska programowania Visual Studio 2022.
- **4.** W oknie **Eksplorator rozwiązań** kliknij projekt **TestHello** (projekt, a nie rozwiązanie o tej samej nazwie), a następnie kliknij przycisk **Pokaż wszystkie pliki** (Show All Files) w pasku narzędziowym.

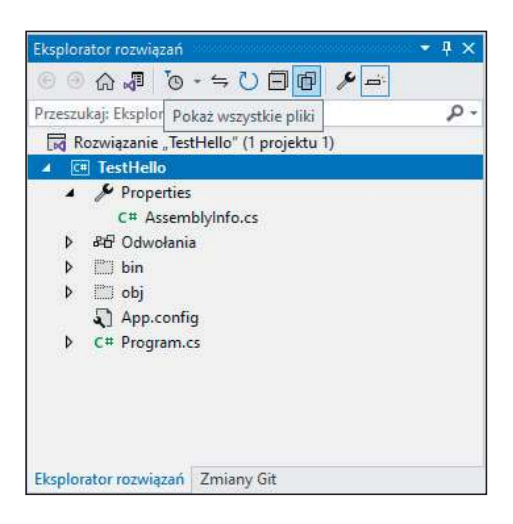

Ponad plikiem *Program.cs* zauważymy elementy o nazwach *bin* i *obj*. Wpisy te odpowiadają folderom *bin* i *obj* w folderze projektu (Microsoft Press\Visual CSharp Step By Step\Chapter 1\TestHello\TestHello). Visual Studio utworzyło te foldery podczas budowania aplikacji; zawierają one wykonywalną wersję programu oraz pewne dodatkowe pliki, używane podczas procesu budowania aplikacji oraz podczas jej debugowania.

- **5.** W oknie **Eksplorator rozwiązań** rozwiń gałąź **bin**. Ukaże się wówczas kolejny folder o nazwie *Debug*.
- 6. Korzystając z Eksploratora rozwiązań rozwiń folder Debug.

Po rozwinięciu tego folderu pojawi się w nim kilka kolejnych elementów, wśród których znajdować się będzie plik o nazwie *TestHello.exe*. Plik ten to skompilowany program i to właśnie ten plik jest uruchamiany po wybraniu z menu Debuguj polecenia **Uruchom bez debugowania**. Pozostałe trzy pliki zawierają informacje, które są używane przez Visual Studio 2022 podczas uruchamiania programu w trybie debugowania – po wybraniu z menu Debuguj polecenia **Rozpocznij debugowanie** (Start Debugging).

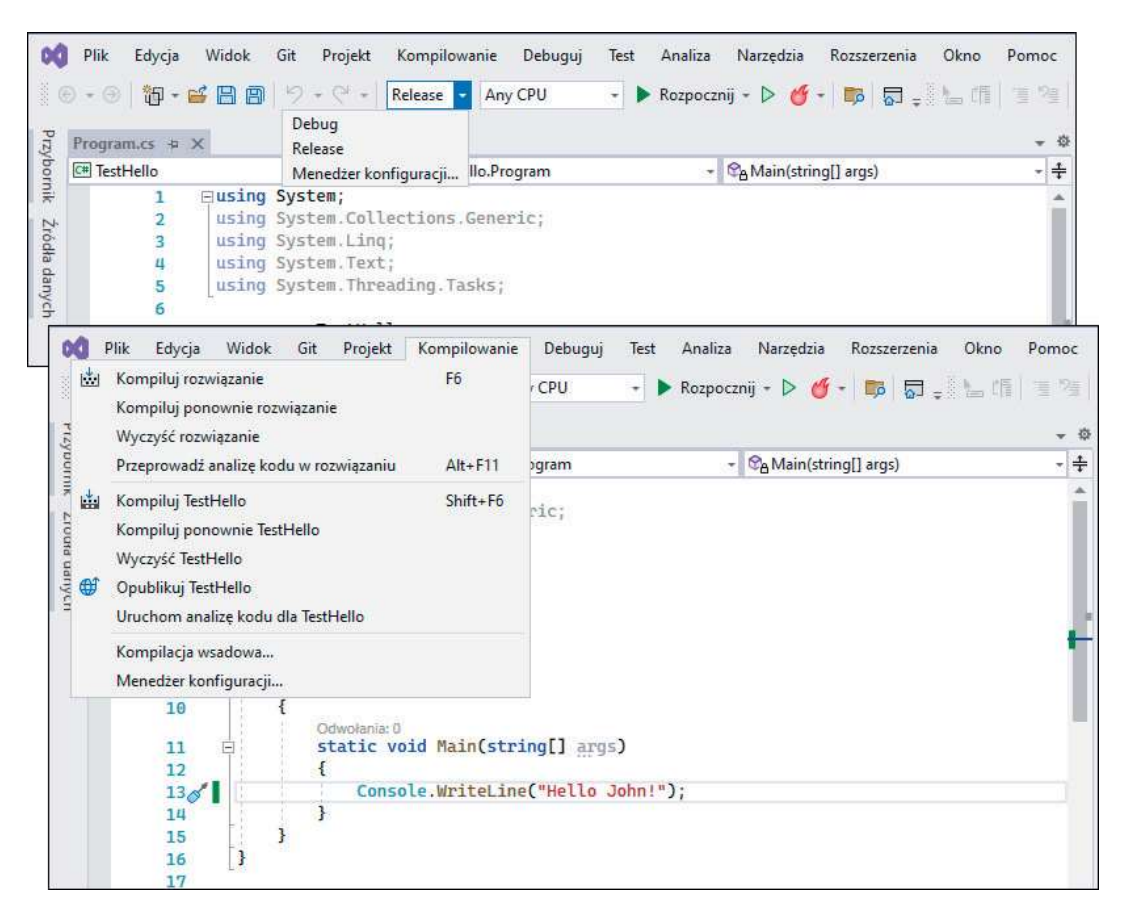

Możemy również utworzyć finalną (*release*) kompilację aplikacji. Taka kompilacja nie zawiera informacji debugowania i jest nieco bardziej zwarta (a zapewne również jest szybsza w działaniu). Gdy z powodzeniem zbudujemy i przetestujemy aplikację, możemy utworzyć finalną wersję i przekazać ją użytkownikom. Aby utworzyć taką wersję, należy wybrać konfigurację **Release** w pasku narzędzi Visual Studio, po czym użyć polecenia **Kompiluj rozwiązanie** z menu **Kompilowanie**.

### Przestrzenie nazw

Prezentowany dotychczas przykład to bardzo mały program. Małe programy mogą jednak bardzo szybko rozrosnąć się do dużo większych rozmiarów. Wraz z powiększaniem się rozmiarów programu pojawiają się dwa główne problemy:

- W przypadku dużych programów utrzymywanie ich kodu oraz zrozumienie sposobu działania staje się trudniejsze niż w przypadku małych programów.
- Większa ilość kodu zwykle oznacza większą liczbę klas, zawierających większą liczbę metod, to z kolei oznacza konieczność posługiwania się większą liczbą nazw. Wraz ze wzrostem liczby nazw rośnie również prawdopodobieństwo niepowodzenia kompilowania projektu spowodowanego konfliktem dwóch lub więcej nazw. Przykładem może być próba utworzenia dwóch klas o takiej samej nazwie. Sytuacja komplikuje się jeszcze bardziej, gdy tworzony program odwołuje się do asemblacji stworzonych przez innych programistów, którzy również posługują się wieloma różnymi nazwami.

W przeszłości programiści starali się rozwiązywać problem konfliktów nazw, poprzedzając je pewnego rodzaju kwalifikatorem (lub korzystając ze zbioru takich kwalifikatorów). Takie rozwiązanie nie było jednak najlepsze, ponieważ nie było skalowalne. Nazwy stawały się coraz dłuższe, a programiści spędzali coraz więcej czasu na wpisywaniu kodu, zamiast na jego pisaniu (to nie to samo) oraz na ciągłym odczytywaniu coraz bardziej niezrozumiałych nazw.

Przestrzenie nazw pomagają w rozwiązaniu tego problemu poprzez stworzenie kontenera dla innych identyfikatorów, takich jak np. nazwy klas. Dwie klasy o takiej samej nazwie nie zostaną ze sobą pomylone, jeśli będą należeć do różnych przestrzeni nazw. Przykładowo, utworzenie klasy **Pozdrowienia** w przestrzeni nazw **TestHello** przy użyciu słowa kluczowego namespace może wyglądać następująco:

```
namespace TestHello
{
    class Pozdrowienia
    {
        ...
    }
}
```

Do utworzonej w ten sposób klasy Pozdrowienia możemy odwoływać się w swoich programach przy użyciu nazwy TestHello.Pozdrowienia. Jeśli inny programista również utworzy klasę Pozdrowienia w innej przestrzeni nazw, np. w przestrzeni NowaPrzestrzenNazw i asemblacja zawierający tę klasę zostanie zainstalowana na naszym komputerze, to nasze programy nadal będą działać zgodnie z oczekiwaniami, ponieważ używają one klasy TestHello.Pozdrowienia. Jeśli zechcemy odwołać się do klasy Pozdrowienia utworzonej przez tego innego programistę, to będziemy musieli posłużyć się nazwą NowaPrzestrzenNazw.Pozdrowienia.

Dobre praktyki programowania wymagają, aby wszystkie tworzone klasy były definiowane przy użyciu przestrzeni nazw, do której należą i środowisko Visual Studio 2022 stosuje się do tego zalecenia, używając nazwy projektu jako nazwy przestrzeni nazw najwyższego poziomu. Do zaleceń tych stosuje się również biblioteka klas platformy .NET Framework; każda zdefiniowana przez tę platformę klasa istnieje w pewnej przestrzeni nazw. Przykładowo, klasa Console istnieje w przestrzeni nazw System. Oznacza to, że faktyczna pełna nazwa tej klasy to System. Console. W istocie w pierwszej napisanej przez nas aplikacji uzyliśmy w pełni kwalifikowanej nazwy, aby odwołać się do klasy Console. Oczywiście, jeśli korzystając z klasy musielibyśmy za każdym razem wpisywać jej pełną nazwę, to sytuacja nie byłaby wcale lepsza niż wówczas, gdybyśmy stosowali jedynie jakąś formę przedrostków lub po prostu używali globalnie unikatowych nazw, takich jak np. SystemConsole. Na szczęście problem ten można rozwiązać stosując w swoich programach dyrektywę using. Jeśli cofniemy się do projektu TestHello otwartego w Visual Studio 2022 i przyjrzymy się widocznej w oknie edytora kodu i tekstu zawartości pliku Program.cs, to zauważymy na początku tego pliku następującą linię:

#### using System;

Ten wiersz to dyrektywa using. Dyrektywa ta powoduje włączenie wskazanej przestrzeni nazw do aktualnego zasięgu (ang. *scope*). W dalszej części kodu, znajdującej się w tym samym pliku źródłowym, nie ma już potrzeby jawnego kwalifikowania nazw obiektów przestrzenią nazw **System**. Przestrzeń nazw **System** jest używana na tyle często, że Visual Studio 2022 dodaje je automatycznie przy użyciu dyrektywy using do każdego nowo tworzonego projektu. Jeśli zachodzi potrzeba korzystania także z innych przestrzeni nazw, to oczywiście możliwe jest dodanie na początku pliku źródłowego kolejnych dyrektyw using.

**Uwaga** Można zauważyć, że niektóre z dyrektyw **using** jest wyszarzonych. Dyrektywy te odpowiadają przestrzeniom nazw, których aplikacja aktualnie nie używa. Jeśli nie będziemy ich potrzebować również po zakończeniu pisania kodu, można je będzie bezpiecznie usunąć. Jednak jeśli będziemy później potrzebować elementów zawartych w tych przestrzeniach nazw, konieczne będzie ich ponowne dodanie do projektu.

### Przestrzenie nazw i asemblacje

Dyrektywa using powoduje po prostu włączenie elementów ze wskazanej przestrzeni nazw do bieżącego zasięgu, uwalniając programistę od konieczności używania w swoim kodzie w pełni kwalifikowanych nazw klas. Klasy są kompilowane w *asemblacje* (ang. *assemblies*). Binarna asemblacja to plik, który zwykle ma rozszerzenie .dll, choć ściśle rzecz biorąc, również programy wykonywalne z rozszerzeniem .exe są asemblacjami.

Asemblacja może zawierać wiele klas. Klasy składające się na bibliotekę klas platformy .NET Framework, takie jak np. **System.Console**, są dostarczane w asemblacjach instalowanych na komputerze razem z Visual Studio. Jak wkrótce się przekonamy, biblioteka klas .NET Framework zawiera tysiące różnych klas. Gdyby wszystkie te klasy znajdowały się w jednym zestawie binarnym, miałby on olbrzymie rozmiary i był trudny do utrzymania. (Gdyby firma Microsoft uaktualniła tylko jedną metodę pojedynczej klasy, musiałaby na nowo rozesłać całą bibliotekę klas do wszystkich programistów!)

Z tego względu biblioteka klas platformy .NET Framework została podzielona na kilka mniejszych asemblacji, odpowiadających różnym obszarom funkcjonalnym, z którymi związane są zawarte w nich klasy. Istnieje więc "zasadnicza" asemblacja (zestaw ten nosi nazwę *mscorlib.dll*), który zawiera wszystkie powszechnie używane klasy, takie jak **System.Console**, a także inne asemblacje, zawierające klasy służące do manipulowania bazami danych, korzystania z usług webowych, tworzenia graficznego interfejsu użytkownika itd.

**Uwaga** Platforma .NET Framework (będąca czymś innym, niż .NET Core) zawiera swoją własną "rdzeniową" asemblację o nazwie *mscorlib.dll*, która zawiera wiele klas i metod, które mogą się wydawać podobne do tych zawartych w *System.Runtime.dll*. Jednak te dwie asemblacje się różnią i nie są wzajemnie wymienialne. Klasy i metody zawarte w *mscorlib* są implementacjami specyficznymi dla systemu Windows, podczas gdy te znajdujące się w *System.Runtime.dll* są międzyplatformowe – zostały zaprojektowane z myślą o działaniu w środowiskach Windows, Linux i macOS. Asemblacja *System.Runtime.dll* obecnie nie zawiera jeszcze w wszystkich funkcjonalności dostępnych *mscorlib*. Nie należy jednak próbować dodawać asemblacji *mscorlib* do aplikacji .NET Core. Jeśli wymagane są funkcjonalności specyficzne dla Windows, należy użyć szablonu opartego na .NET Framework, a nie na .NET Core. Jeśli to wszystko brzmi nazbyt technicznie, nie trzeba się przejmować. Microsoft intensywnie pracuje nad zunifikowaniem obu zbiorów bibliotek. Plan jest taki, aby w przyszłości środowiska .NET Core i .NET Framework zostały zastąpione pojedynczym środowiskiem wykonawczym i zbiorem asemblacji, nazywanym po prostu .*NET*.

Jeśli zamierzamy skorzystać z klasy zawartej w asemblacji, konieczne jest dodanie w projekcie odwołania do niej. Następnie można dodać w kodzie źródłowym dyrektywę using, która spowoduje włączenie do zasięgu elementów z przestrzeni nazw zawartych w danej asemblacji, aby stały się dostępne w naszym kodzie. Gdy do tworzenia aplikacji używamy Visual Studio, wybrany szablon automatycznie zawiera odwołania do odpowiednich asemblacji. Aby dodać odwołania do dodatkowych asemblacji w projekcie .NET Core, użyjemy menedżera pakietów NuGet. Zobaczymy to w działaniu w późniejszych rozdziałach.

Należy w tym miejscu podkreślić, że relacja pomiędzy binarną asemblacją a przestrzenią nazw niekoniecznie musi być relacją typu 1:1. Pojedyncza asemblacja może zawierać klasy zdefiniowane w wielu różnych przestrzeniach nazw, a pojedyncza przestrzeń nazw może rozciągać się na kilka asemblacji. Wszystko to może początkowo wydawać się bardzo zagmatwane, ale szybko można się do tego przyzwyczaić.

### Komentowanie kodu

W kodzie źródłowym często można spotkać linie zawierające dwa znaki ukośnika, //, po których następuje zwykły tekst. Są to komentarze – są one ignorowane przez kompilator, ale są bardzo użyteczne dla programistów, ponieważ ułatwiają dokumentowanie faktycznego sposobu działania programu. Przykładowo:

Console.ReadLine(); // Czekaj, aż użytkownik naciśnie klawisz Enter

Kompilator pomija cały tekst, począwszy od dwóch znaków ukośnika aż do końca danej linii. Możliwe jest także dodawanie komentarzy składających się z wielu linii, które rozpoczynają się od ukośnika i gwiazdki: /\*. Po napotkaniu tych znaków kompilator pomija wszystko, aż do napotkania sekwencji gwiazdki i ukośnika \*/, która może znajdować się w pliku źródłowym nawet o wiele linii dalej, jak poniżej:

```
/* To jest komentarz wielowierszowy
Cały tekst zostanie zignorowany przez kompilator
aż do sekwencji znaków zamykających komentarz */
```

Zdecydowanie zachęcam do dokumentowania własnego kodu źródłowego przy użyciu niezbędnej liczby wyczerpujących komentarzy. Dodatkowo można używać komentarzy do chwilowego wyłączania ("wykomentowywania") jednej lub kilku linii kodu, co typowo jest stosowane podczas testowania i debugowania.

## Tworzenie aplikacji graficznej

Dotychczas użyliśmy Visual Studio 2022 do utworzenia i uruchomienia prostej aplikacji konsolowej. Środowisko programowania Visual Studio 2022 zawiera także wszystko, czego będziemy potrzebować do tworzenia graficznych aplikacji dla systemów Windows 10 i Windows 11. Szablony te noszą nazwę aplikacji Universal Windows Platform (UWP), ponieważ umożliwiają tworzenie programów, które można uruchamiać na dowolnym urządzeniu systemu Windows, takim jak komputer, tablet czy telefon. Graficzny interfejs użytkownika aplikacji Windows można projektować interaktywnie. Oprogramowanie Visual Studio 2022 wygeneruje następnie odpowiednie instrukcje programu, implementujące zaprojektowany interfejs użytkownika.

Visual Studio 2022 oferuje dwa rodzaje widoków dla aplikacji graficznych: okno edytora kodu i tekstu pozwala na modyfikowanie i utrzymywanie kodu oraz logiki tworzonej aplikacji graficznej, a *widok projektowy* pozwala na graficzne rozmieszczanie elementów interfejsu użytkownika. Możliwe jest swobodne przełączenie się pomiędzy tymi dwoma widokami.

Następny zestaw ćwiczeń demonstruje tworzenie aplikacji graficznej przy użyciu Visual Studio 2022. Program ten wyświetlać będzie prosty formularz zawierający pole tekstowe, w którym można będzie wpisać swoje imię, oraz przycisk służący do wyświetlania spersonalizowanego tekstu pozdrowienia w oknie komunikatu.

**DODATKOWE INFORMACJE** Więcej wskazówek oraz informacji dotyczących specyfiki tworzenia aplikacji UWP znaleźć można w części IV tej książki.

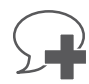

#### Tworzenie aplikacji graficznej w środowisku Visual Studio 2022

- **1.** O ile Visual Studio 2022 nadal jest uruchomione po poprzednim ćwiczeniu, otwórz menu **Plik** i i wybierz **Nowy**, **Projekt**. Jeśli zamknąłeś Visual Studio, uruchom je i wybierz **Utwórz nowy projekt**.
- W oknie dialogowym Utwórz nowy projekt wybierz C# na liście rozwijanej języków, Windows na liście platform oraz UWP na liście typów projektów. Następnie wybierz szablon

Wsкazówкa Jeśli nie pojawi się żaden szablon, należy kliknąć łącze Zainstaluj więcej funkcji w oknie dialogowym, po czym wybrać segment Opracowywanie zawartości dla platformy uniwersalnej.

|                                                                         |                    |                                                    |                            |                                     |                                    |                | ш) служ | 1122,320 |
|-------------------------------------------------------------------------|--------------------|----------------------------------------------------|----------------------------|-------------------------------------|------------------------------------|----------------|---------|----------|
| Ostatnie szablony projektów                                             | C#                 |                                                    | - V                        | Vindows                             |                                    | Konsola        |         |          |
| .ista ostatnio używanych szablonów będzie wyświetlana<br>w tym miejscu. | C Ap<br>Pro<br>pla | likacja konsol<br>ojekt służący d<br>utformie .NET | o tworzenia<br>v systemacł | aplikacji wiers<br>1 Windows, Lir   | za polecenia, k<br>ux i macOS      | tóra może dzia | łać na  |          |
|                                                                         | C                  | # Linux                                            | macOS                      | Windows                             | Konsola                            |                |         |          |
|                                                                         |                    |                                                    | Nie może<br>Zainst         | esz znaleźć szu<br>taluj więcej nar | canej zawartośc<br>zędzi i funkcji | 51?            |         |          |
|                                                                         |                    |                                                    |                            |                                     |                                    |                |         |          |
|                                                                         |                    |                                                    |                            |                                     |                                    |                |         |          |

- **3.** W oknie dialogowym **Konfiguruj nowy projekt** wprowadź poniższe wartości, po czym kliknij **Utwórz**:
  - a. Ustaw nazwę projektu jako HelloUWP.
  - b. W polu Lokalizacja wpisz C:\Users\*TwojaNazwa*\Documents\Microsoft Press\ VCSBS\Chapter 1\.
  - c. Z listy rozwijanej Rozwiązanie wybierz Utwórz nowe rozwiązanie.

**Uwaga** Lista rozwijana Rozwiązanie pojawia się tylko wtedy, gdy wcześniej edytowaliśmy inną aplikację w Visual Studio 2022. Nie pojawia się, jeśli właśnie uruchomiliśmy Visual Studio.

- d. W polu Nazwa rozwiązania pozostaw HelloUWP.
- e. Upewnij się, że pole wyboru Umieść rozwiązanie i projekt w tym samym katalogu nie jest zaznaczone.

W tym momencie pojawi się okno dialogowe z pytaniem, w której kompilacji (*build*) Windows 10 ma być uruchamiana tworzona aplikacja. Późniejsze kompilacje Windows 10 udostępniają więcej i nowszych funkcjonalności. Firma Microsoft zaleca wybieranie najnowszej wersji Windows 10 jako docelowej, ale jeśli projektujemy aplikację wewnętrzną przedsiębiorstwa, która musi również działać w starszych wersjach, powinniśmy wybrać najstarszą aktualnie używaną wersję